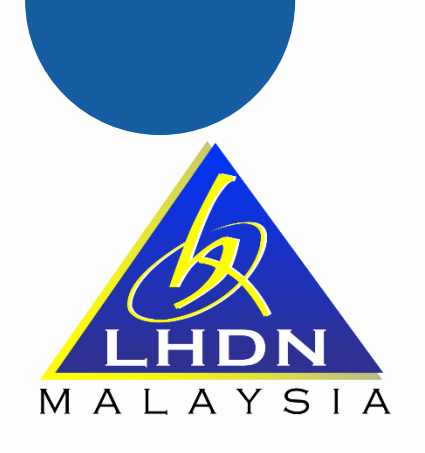

# Taklimat

# Penyeteman

# melalui STAMPS

Oleh: Jabatan Operasi Setem & CKHT / Pejabat Setem Negeri

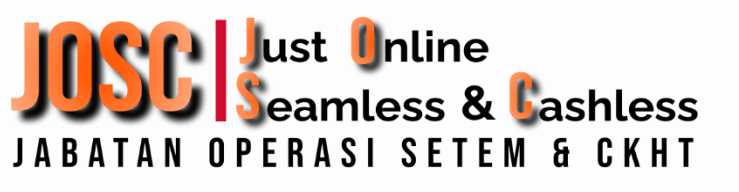

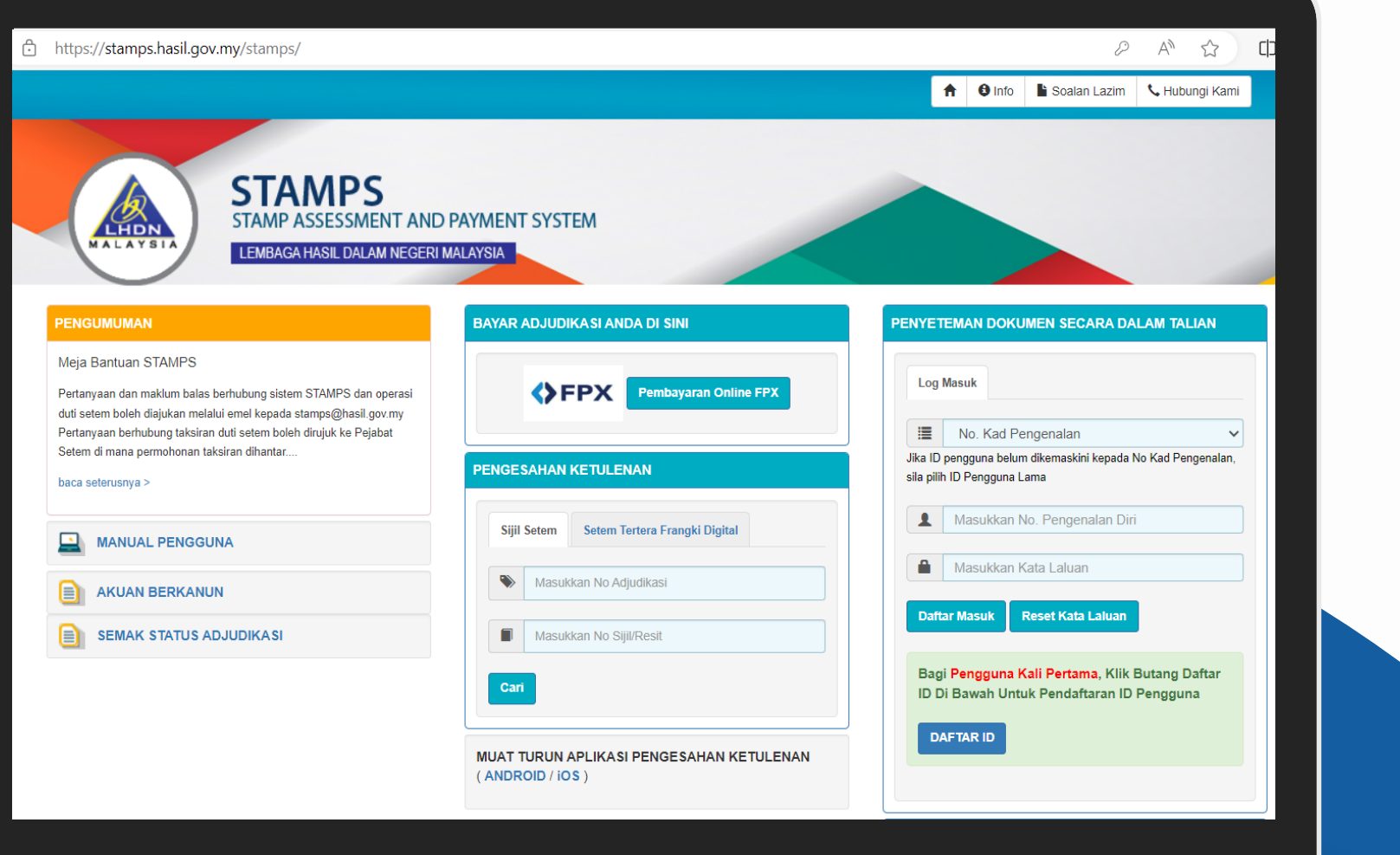

# Pengenalan

Sistem Taksiran dan Pembayaran Duti Setem (STAMPS) adalah sistem utama yang digunakan oleh Lembaga Hasil Dalam Negeri Malaysia (LHDNM) bagi permohonan, taksiran dan bayaran duti setem.

https://stamps.hasil.gov.my

### Akta Setem 1949

| JENIS PENYETEMAN         | CONTOH PERJANJIAN                                                                                                    |
|--------------------------|----------------------------------------------------------------------------------------------------|
| Pindah Milik Harta Tanah | Borang 14A, Deed of Assignment, Memorandum of Transfer                                                                                                    |
| Pindah Milik Saham       | Borang Pindah Milik Saham (Section 105 Form Of Transfer Of Securities)                                                                                                    |
| Pindah Milik Perniagaan  | Perjanjian Pindah Milik Perniagaan                                                                                                    |
| Sekuriti                 | Perjanjian Kontrak / Perkhidmatan ( <i>Service</i> ) / Perjanjian Pinjaman / Lesen / <i>Hire</i><br><i>Purchase / Bank Guarantee / Bond</i> / Sewa Peralatan / Sewa mesin / <b>Sewa harta alih /</b><br>Perjanjian Pinjaman Pelajaran / Perjanjian Biasiswa/ Perjanjian Bantuan Pelajaran |
| Sewa / Pajakan           | Perjanjian sewa bilik, rumah, pejabat, kilang, tanah kosong, <b>harta tak alih</b> / Perjanjian<br>Pajakan Tanah                                                                                                    |
| Penyeteman Am            | Perjanjian Am, Akuan Berkanun, Perkongsian <i>, Employment Contract</i> dan lain-lain<br>perjanjian selain daripada kategori di atas dan dikenakan duti tetap / <mark>Perjanjian</mark><br><mark>Pelajaran</mark>                                                                         |

#### Laporan -

#### Penyeteman

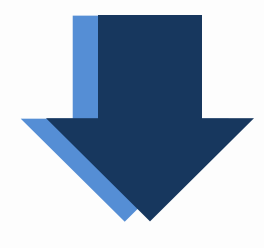

#### Maklumat Am

MA1: Pilih Penyeteman

- a: Permohonan Penyeteman \*
- Pindah Milik Harta Tanah
- Pindah Milik Saham
- Pindah Milik Perniagaan
- 🔘 Sekuriti 💦
- 🔘 Sewa / Pajakan 🔒
- 🔘 Penyeteman Am <sub> ka</sub>

## Kaedah Penyeteman

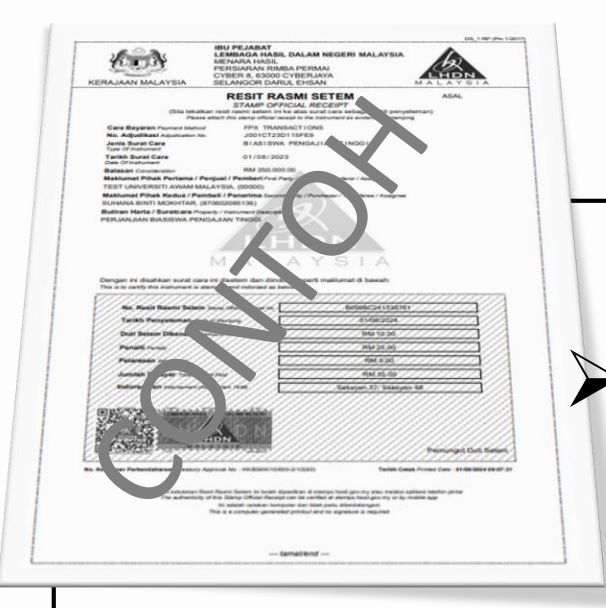

### Sijil Setem

Kaedah utama melalui permohonan adjudikasi di STAMPS

Dikeluarkan secara elektronik sebagai bukti penyeteman

Perlu dikepilkan atau dilekatkan kepada mana-mana surat cara yang berkaitan bagi membolehkan ianya dianggap telah disetemkan dengan

sempurna.

| uT8 Hingga                      |                                   | Tempoh kutipan hingga<br>Sila Pilih                   |   |                                           |
|---------------------------------|-----------------------------------|-------------------------------------------------------|---|-------------------------------------------|
| /T7 Tempoh Kutipan Dari         |                                   | Tempoh kutipan dari                                   |   | **Transaksi ini akan dikenakan Duti Tambi |
| /T6 Tempoh Kutipan Bagi Bulan   |                                   | Januari                                               | ~ | 2020                                      |
| MT4 Alamat                      | : NDOC200<br>78033003<br>8000 ALC | 60:<br>SRC43570664<br>DR SETAR, Kedah                 |   |                                           |
| MT3 Nama Syarikat               | : Suruhanj                        | aya Syarikat Malaysia                                 |   |                                           |
| MT2 Cawangan                    | : ALOR SE                         | ETAR (AANEBO)                                         |   |                                           |
| T2 Cawangan<br>T3 Nama Syarikat | : ALOR SE<br>: Suruhanj           | ETAR ( <b>Ask/06080</b> 0)<br>arya Siyanikat Malaysia |   |                                           |

Kaedah ini dikhaskan kepada bayaran duti setem secara kompaun ke atas cek, polisi insurans, nota kontrak, Memorandum of Association & Article of Association dan Borang Bekalan Tenaga Elektrik TNB (Electric Supply Form), oleh pihak yang di peruntukkan di dalam Seksyen 9 Akta Setem 1949.

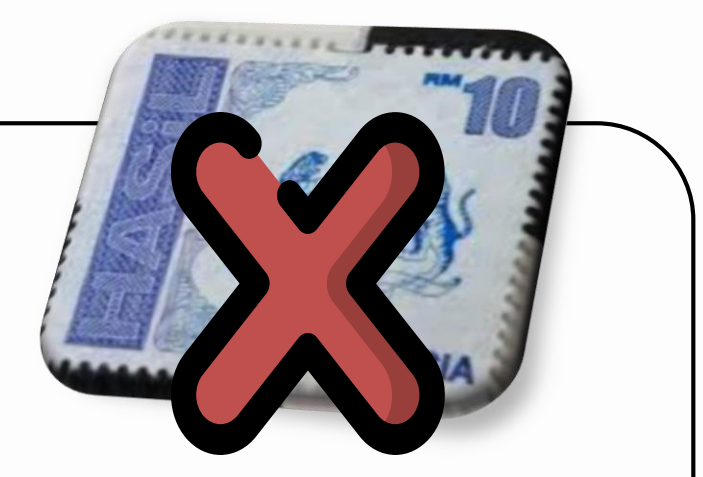

## Setem Hasil Telah ditamatkan penggunaan mulai **01 Jan 2024**

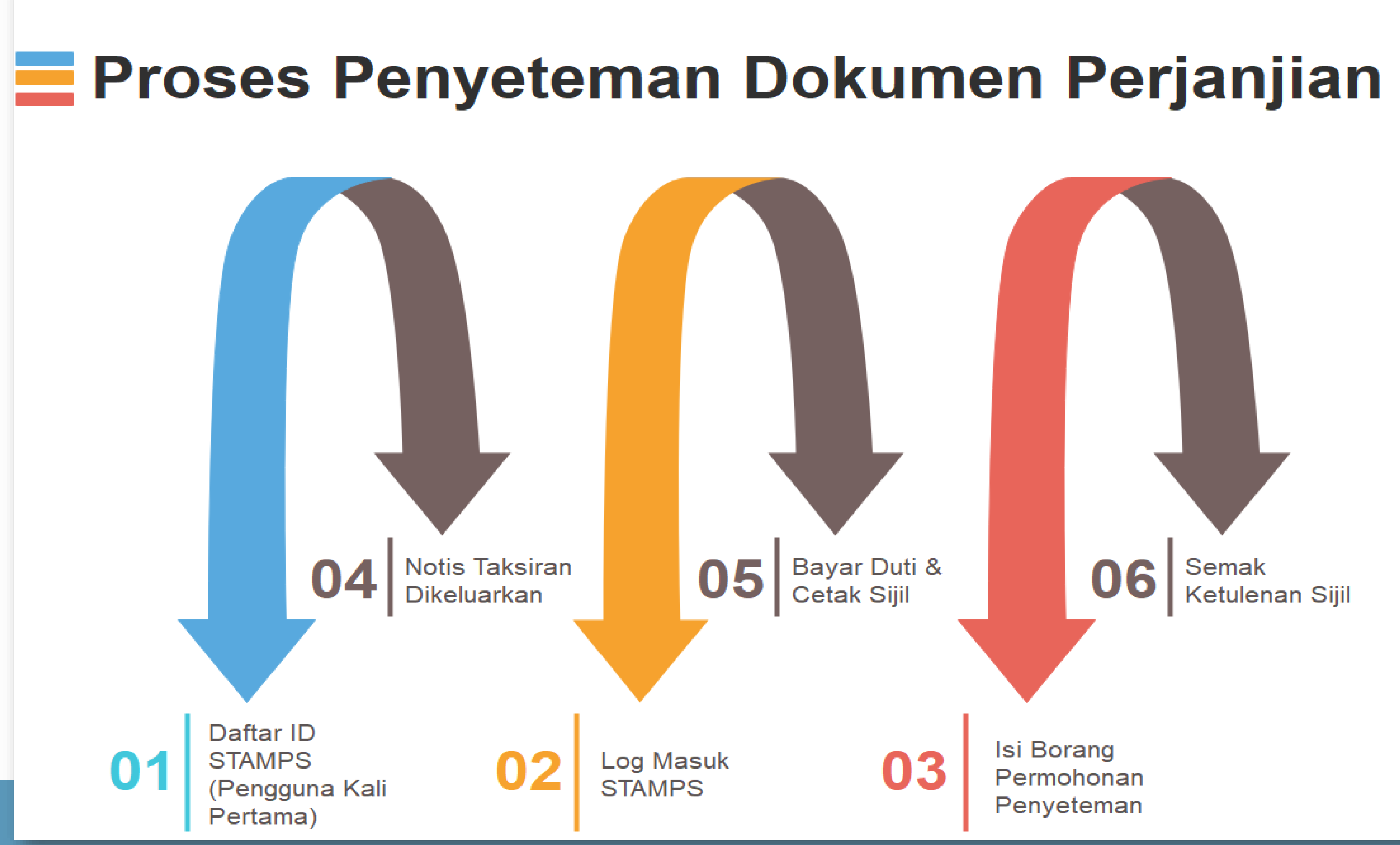

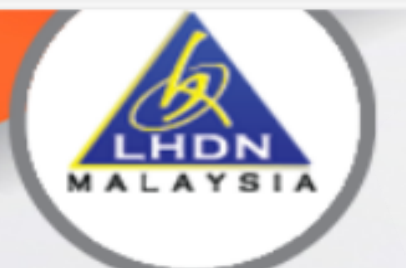

LEMBAGA HASIL DALAM NEGERI MALAYSIA

#### PENGUMUMAN

BAYAR ADJUDIKASI ANDA DI SINI

#### Meja Bantuan STAMPS

Pertanyaan dan maklum balas duti setem boleh diajukan mela Pertanyaan berhubung taksiran Setem di mana permohonan tal

#### baca seterusnya >

MANUAL PENGGU

SEMAK STATUS A

# PENDAFTARA ID STAMPS

(ANDROID / iOS)

#### PENYETEMAN DOKUMEN SECARA DALAM TALIAN

2 A 3

۲≟

|   | Log Maeuk                                                                              |                                       |
|---|----------------------------------------------------------------------------------------|---------------------------------------|
| 5 |                                                                                        | Ja No Kad Pengenalan,<br>Diri         |
|   |                                                                                        |                                       |
|   | Bagi Individu Tiada Nombor Cukai I<br>butang di bawah untuk teruskan in<br>perjanjian. | Pendapatan, Sila klik<br>out maklumat |
|   | Klik Di Sini                                                                           |                                       |

## Pendaftaran ID STAMPS > Individu (Ada*TIN*)

### **1. INDIVIDU**

## Warganegara (18 tahun dan ke atas) dan Pemastautin Tetap yang mempunyai nombor cukai pendapatan TIN (Tax Identification Number)

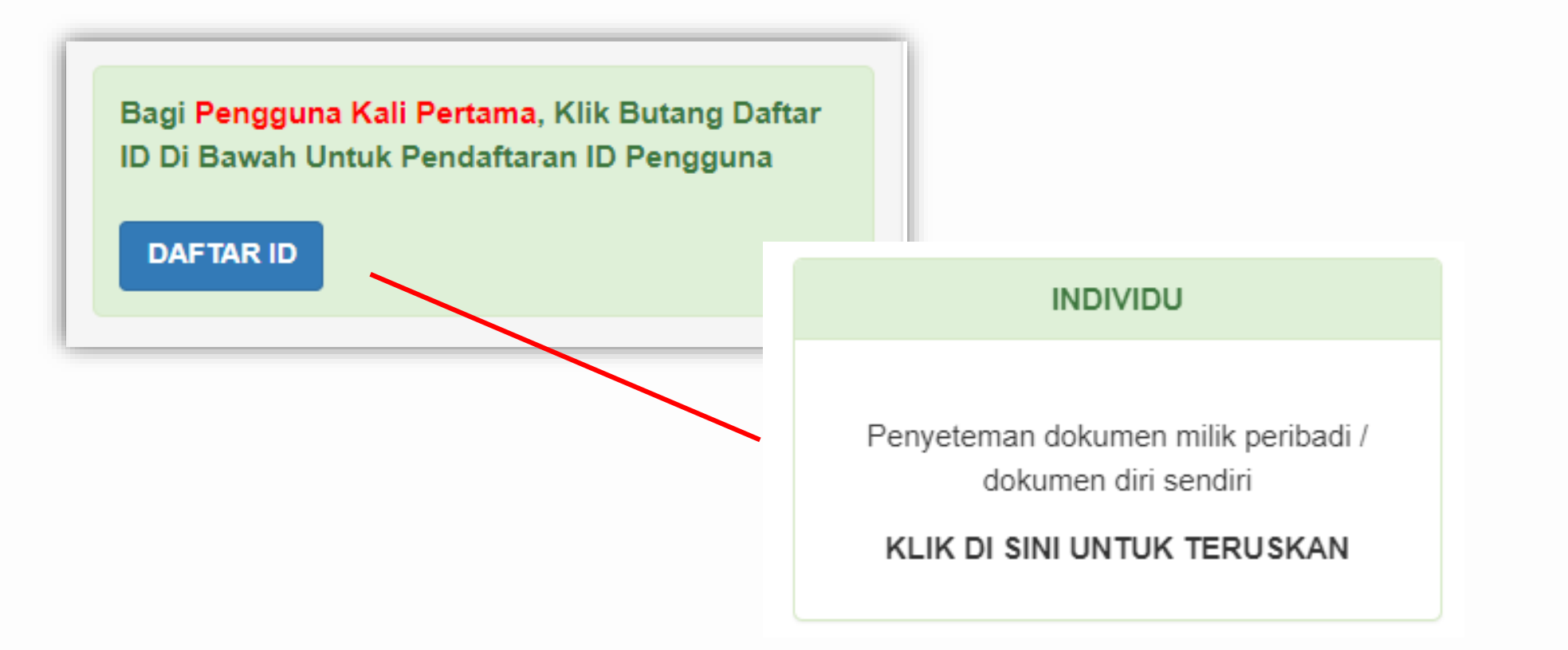

**Peringatan :** 

- 1. Pastikan semasa pendaftaran ID, pengguna mengisi alamat emel yang betul, tepat dan emel yang aktif sahaja.
- 2. Hanya boleh menghantar permohonan penyeteman milik diri sendiri <mark>(individu tersebut sahaja).</mark>

### [PANDUAN PENGGUNA]

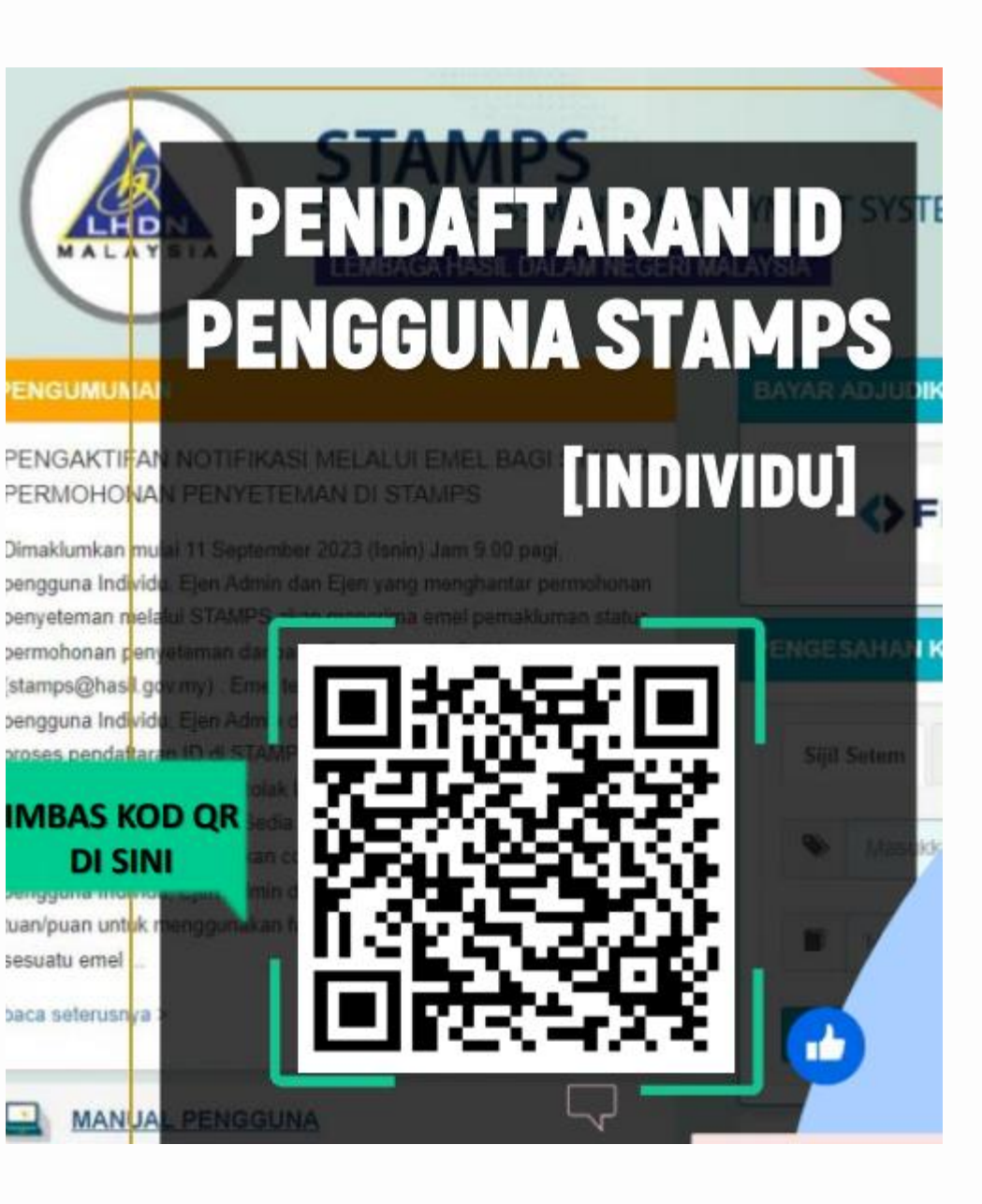

## Pendaftaran ID STAMPS > Individu (Tiada *TIN*)

### **2. PENYETEMAN DOKUMEN PERIBADI DI KAUNTER**

Bukan Warganegara dan Warganegara yang tiada no cukai pendapatan (18 tahun ke bawah)

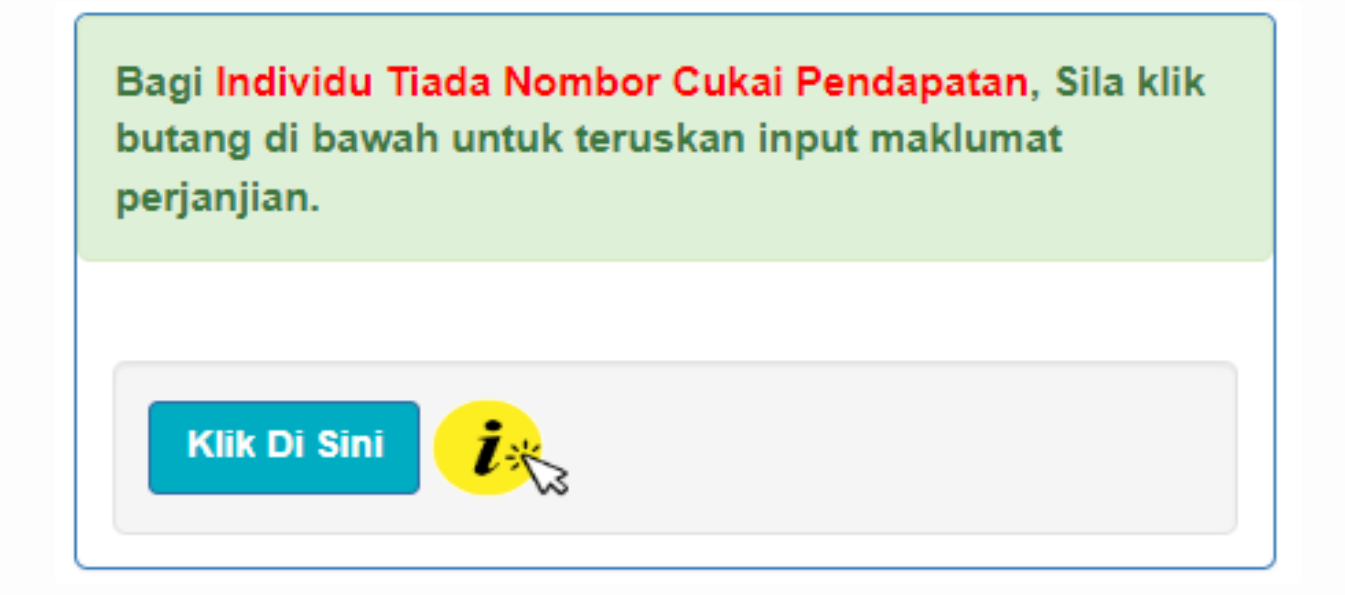

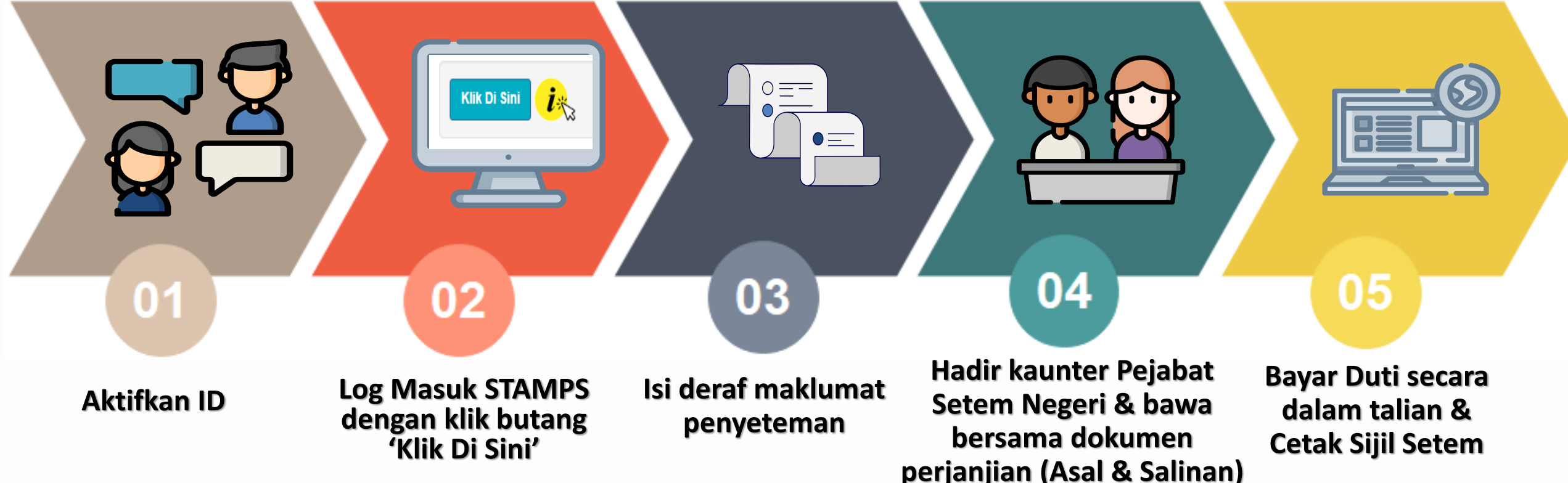

### [PANDUAN PENGGUNA]

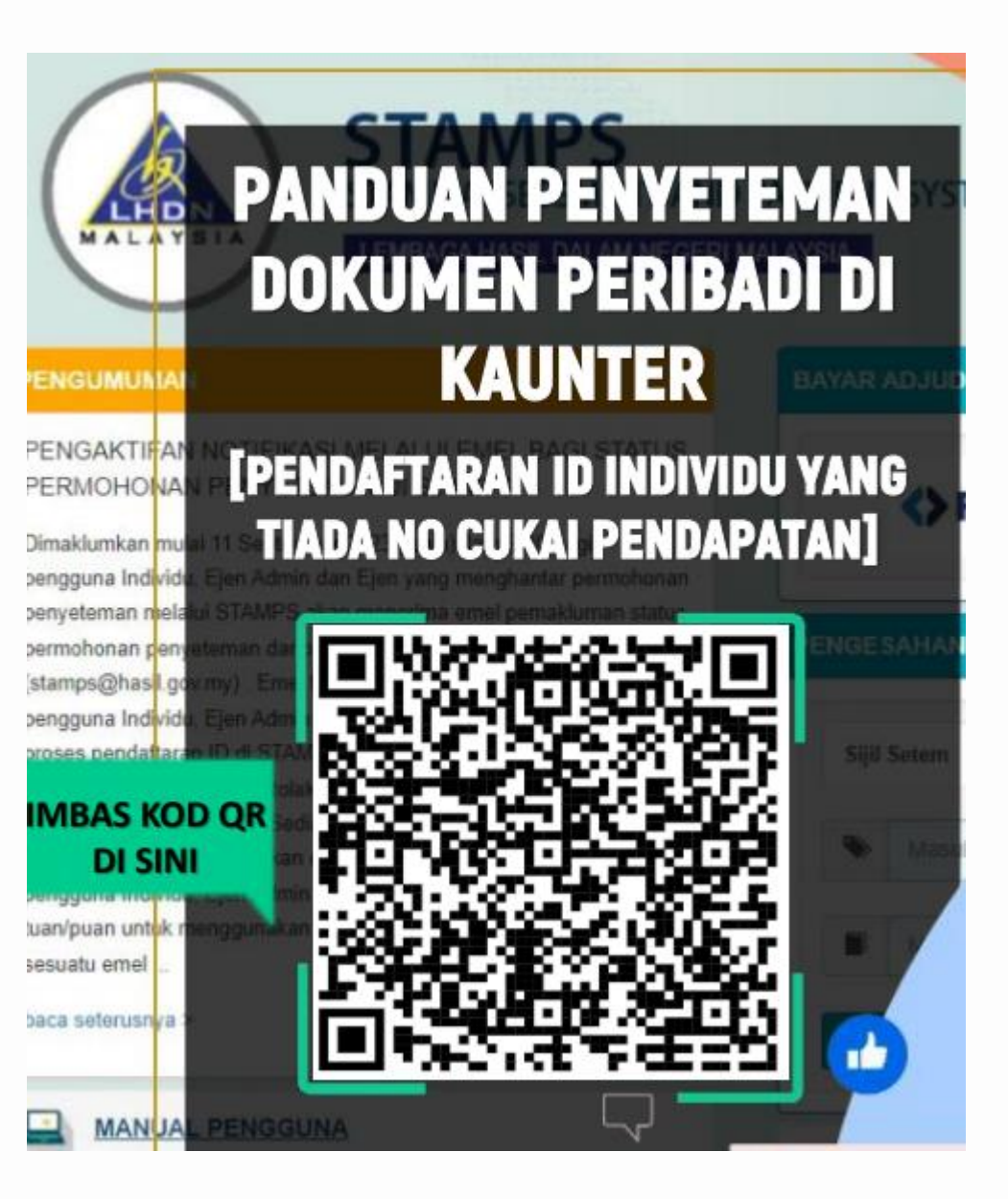

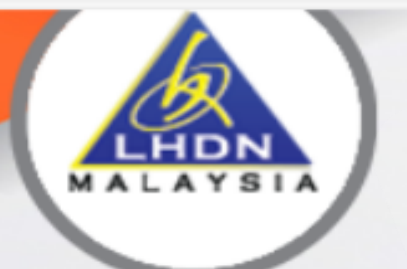

LEMBAGA HASIL DALAM NEGERI MALAYSIA

#### PENGUMUMAN

BAYAR ADJUDIKASI ANDA DI SINI

#### Meja Bantuan STAMPS

Pertanyaan dan maklum balas duti setem boleh diajukan mela Pertanyaan berhubung taksiran Setem di mana permohonan ta

baca seterusnya >

MANUAL PENGGU

AKUAN BERKANU

SEMAK STATUS A

# PENGISIAN BORANG PERMOHONAN PENYETEMAN

(ANDROID / iOS)

#### PENYETEMAN DOKUMEN SECARA DALAM TALIAN

Log Maeuk

| ×                               |  |
|---------------------------------|--|
| la No Kad Pengenalan,           |  |
| Diri                            |  |
|                                 |  |
| n                               |  |
| ik Butang Daftar<br>ID Pengguna |  |
|                                 |  |

2 A

52

CD

ح∕≡

Bagi Individu Tiada Nombor Cukai Pendapatan, Sila klik butang di bawah untuk teruskan input maklumat perjanjian.

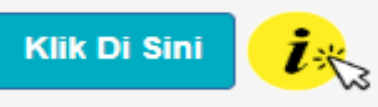

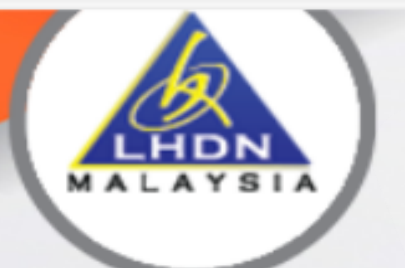

LEMBAGA HASIL DALAM NEGERI MALAYSIA

#### PENGUMUMAN

Meja Bantuan STAMPS

Pertanyaan dan maklum balas duti setem boleh diajukan mela Pertanyaan berhubung taksiran Setem di mana permohonan ta

baca seterusnya >

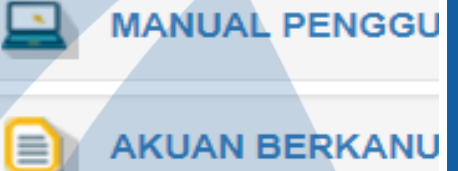

SEMAK STATUS A

PENGISIAN BOR/ PERMOHONAN PENY

BAYAR ADJUDIKA SI ANDA DI SINI

# SEKURITI

(ANDROID / iOS)

#### PENYETEMAN DOKUMEN SECARA DALAM TALIAN

2 A

53

CD

Հ≞

| Log Maeuk                                                                        |                                                                        |
|----------------------------------------------------------------------------------|------------------------------------------------------------------------|
|                                                                                  | Ja No Kad Pengenalan,<br>Diri<br>In<br>ik Butang Daftar<br>ID Pengguna |
| Parri Individu Tiada Narahan Cuda                                                |                                                                        |
| Bagi Individu Tiada Nombor Cuka<br>butang di bawah untuk teruskan<br>perjanjian. | ai Pendapatan, Sila klik<br>input maklumat                             |
| Klik Di Sini                                                                     |                                                                        |

## Pengisian Borang Permohonan Penyeteman Dokumen Peribadi

## **Penyeteman : Sekuriti**

- Perjanjian Pinjaman Pelajaran
- Perjanjian Biasiswa
- Perjanjian Bantuan Pelajaran

\* Ada amaun balasan / pinjaman / bayaran

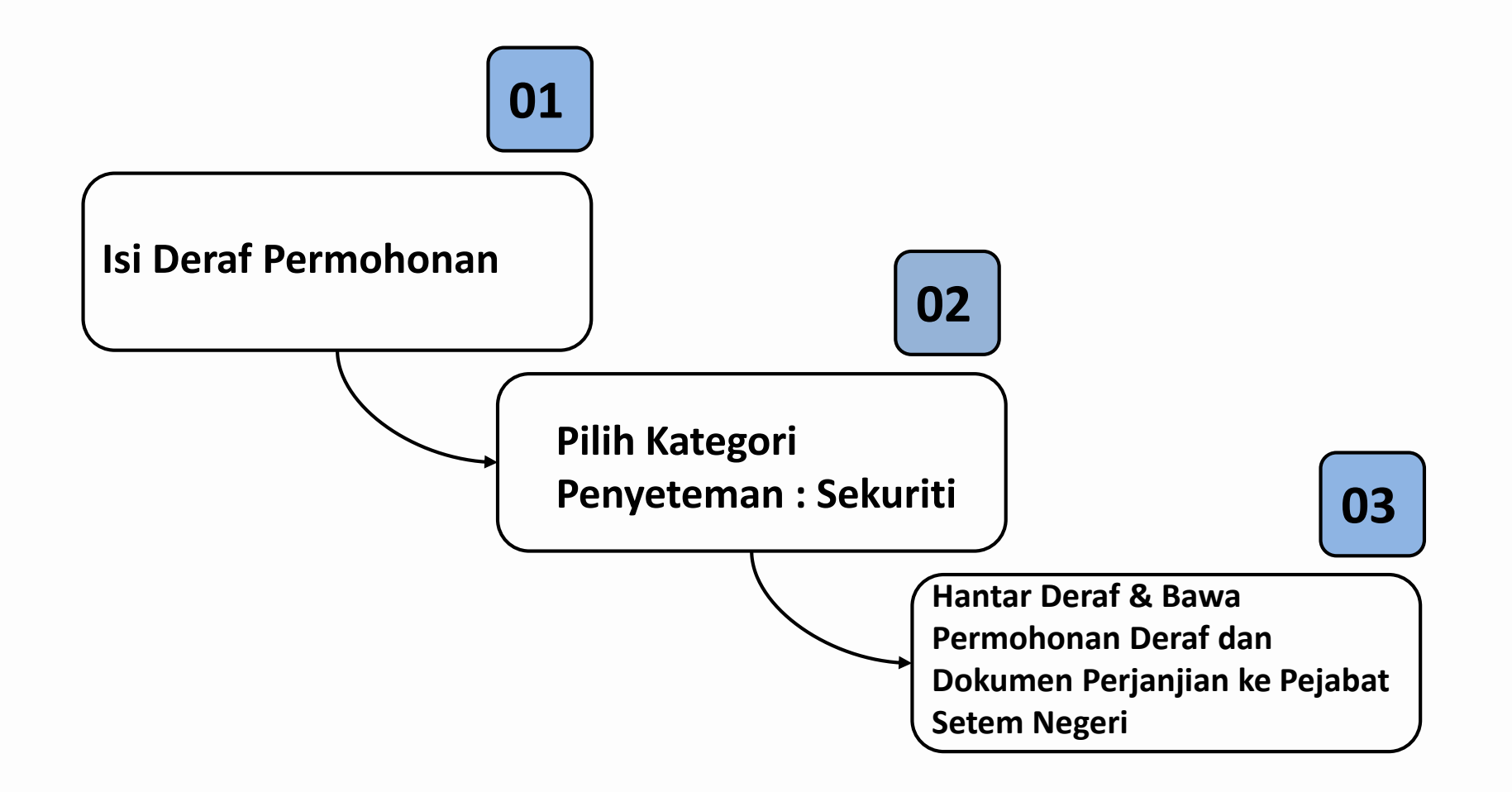

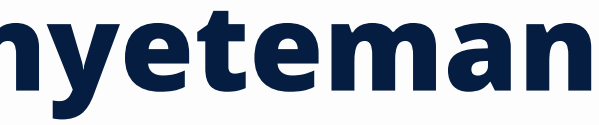

### [PANDUAN PENGGUNA]

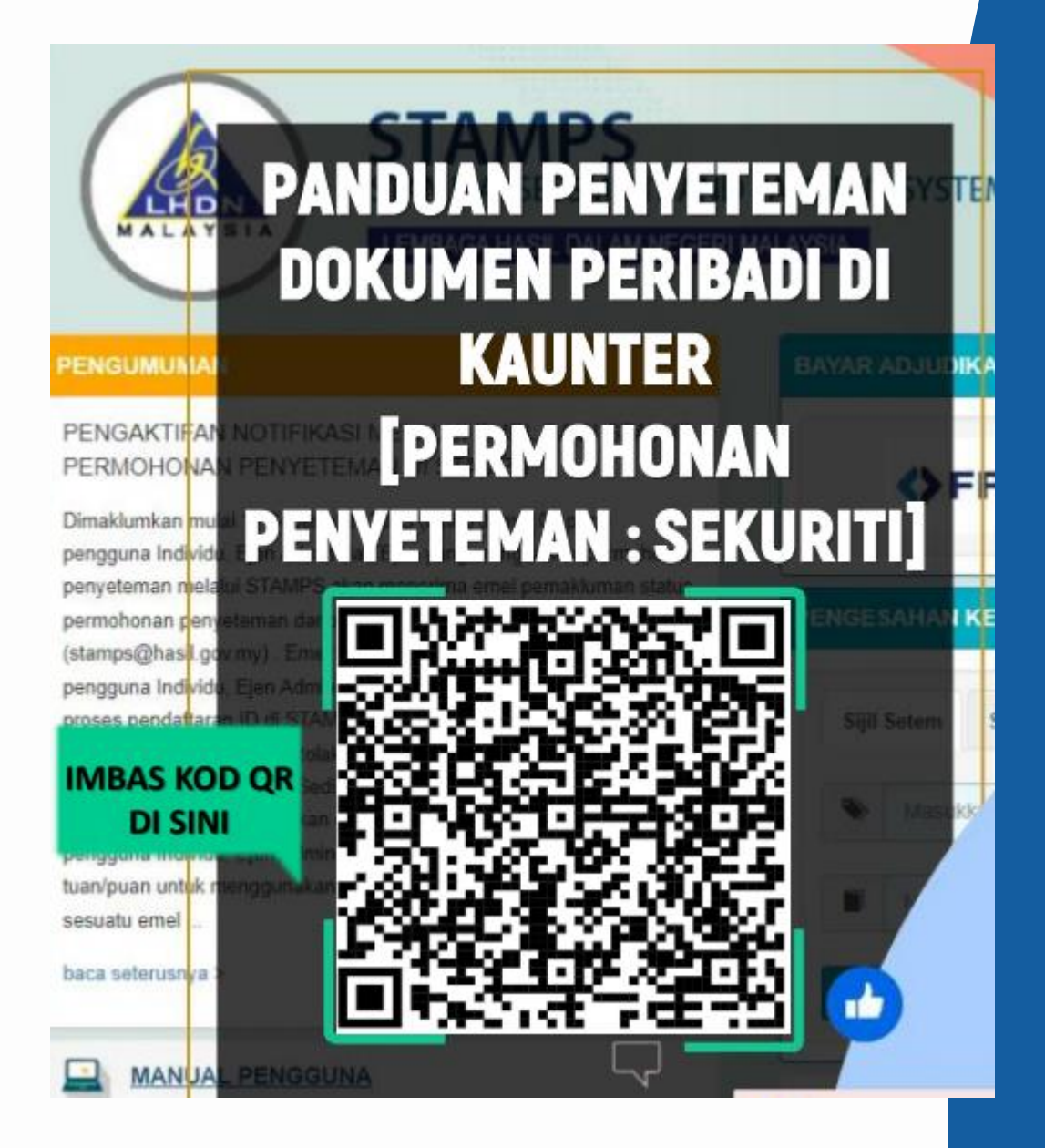

## Pengisian Borang Permohonan Penyeteman bagi Individu

## Penyeteman : Sekuriti

- Perjanjian Pinjaman Pelajaran
- Perjanjian Biasiswa
- Perjanjian Bantuan Pelajaran
- \* Ada amaun balasan / pinjaman / bayaran

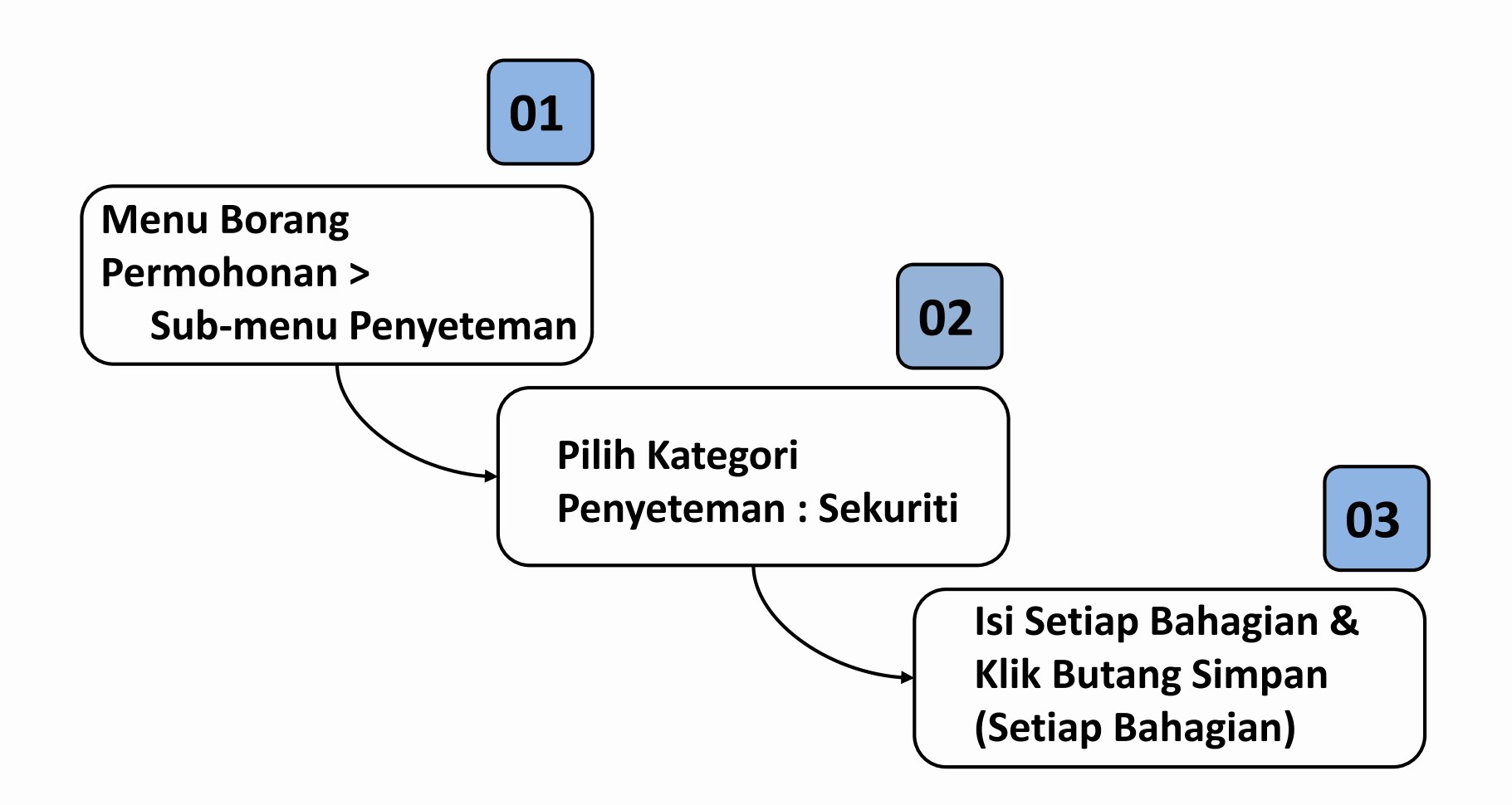

### [PANDUAN PENGGUNA]

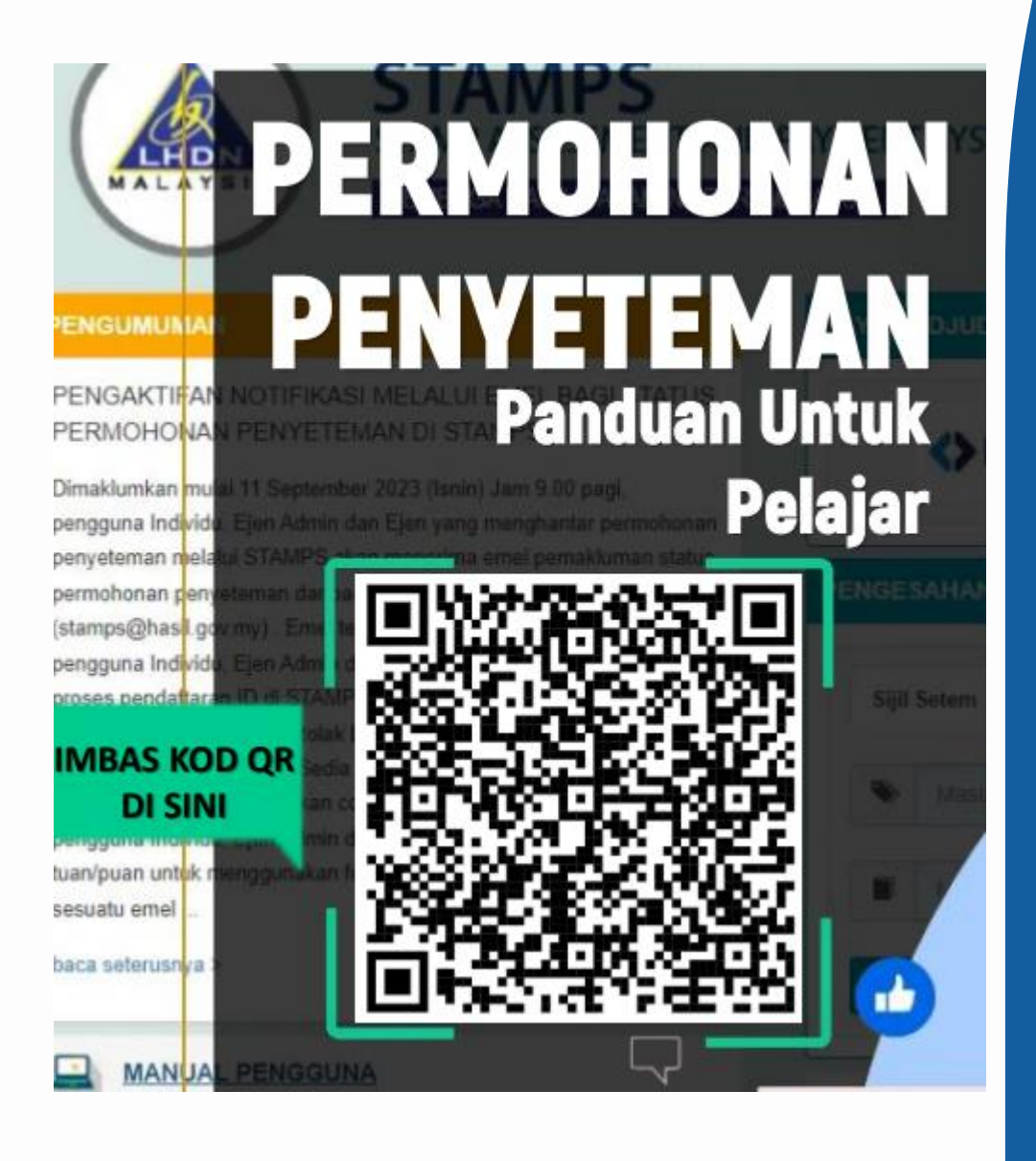

| eteman                  | Maklumat Am Bahagian /                                                                                                    | A Bahagian B Bal                                                             | hagian C                           | Lampiran                                       |
|-------------------------|----------------------------------------------------------------------------------------------------|------------------------------------------------------------------------------|------------------------------------|------------------------------------------------|
| ah Seksyen 15/15A       | 5 4                                                                                                    | 5                                                                            | D                                  |                                                |
| -                       | Pejabat Setem/PKH *                                                                                                    |                                                                              | Pul                                | au Pinang                                      |
|                         |                                                                                                    |                                                                              |                                    |                                                |
| -                       | Nama Perjanjian *                                                                                                    |                                                                              | Perj                               | anjian Pinjan                                  |
| Am Notic/Sijil/Decit    |                                                                                                    |                                                                              | Dist                               | Deleis                                         |
| lat Am Nous/Sijii/Resit |                                                                                                    |                                                                              | Pinj                               | aman Pelaja                                    |
|                         | Prinsipal atau Subsidiari *                                                                                                    |                                                                              | Prir                               | nsipal                                         |
|                         |                                                                                                    |                                                                              |                                    |                                                |
|                         | Nomber Adjudikasi                                                                                                    |                                                                              | T01E7                              | 000000000000000000000000000000000000000        |
|                         | Nombor Adjudikasi<br>Nota : Jika pilihan Pejab                                                                                                    | at Setem                                                                     | T01E7                              | 8E3B8XP009                                     |
|                         | Nombor Adjudikasi<br>Nota : Jika pilihan Pejab<br>1) Wilayah Persekutuan<br>2) Wilayah Persekutuan<br>Simpan Maklumat Am                                                                                                    | at Setem<br>Putrajaya [Wangsa Maju<br>Kuala Lumpur [Kuala Lu                 | T01E7<br>I, Cheras, (<br>mpur Band | /8E3B8XP009<br>Cyberjaya, Hu<br>lar, Duta, Rav |
|                         | Nombor Adjudikasi<br>Nota : Jika pilihan Pejab<br>1) Wilayah Persekutuan<br>2) Wilayah Persekutuan<br>Simpan Maklumat Am                                                                                                    | at Setem<br>Putrajaya [Wangsa Maju<br>Kuala Lumpur [Kuala Lu                 | T01E7<br>I, Cheras, (<br>mpur Band | '8E3B8XP009<br>Cyberjaya, Hu<br>Jar, Duta, Rav |
| :                       | Nombor Adjudikasi<br>Nota : Jika pilihan Pejab<br>1) Wilayah Persekutuan<br>2) Wilayah Persekutuan<br>Simpan Maklumat Am                                                                                                    | at Setem<br>Putrajaya [Wangsa Maju<br>Kuala Lumpur [Kuala Lu                 | T01E7<br>I, Cheras, (<br>mpur Banc | /8E3B8XP009<br>Cyberjaya, Hu<br>Jar, Duta, Rav |
|                         | Nombor Adjudikasi<br>Nota : Jika pilihan Pejab<br>1) Wilayah Persekutuan<br>2) Wilayah Persekutuan<br>Simpan Maklumat Am                                                                                                    | at Setem<br>Putrajaya (Wangsa Maju<br>Kuala Lumpur (Kuala Lu<br>enarai Semak | T01E7<br>I, Cheras, (<br>mpur Band | '8E3B8XP009<br>Cyberjaya, Hu<br>Jar, Duta, Rav |
|                         | Nombor Adjudikasi<br>Nota : Jika pilihan Pejab<br>1) Wilayah Persekutuan<br>2) Wilayah Persekutuan<br>Simpan Maklumat Am                                                                                                    | at Setem<br>Putrajaya [Wangsa Maju<br>Kuala Lumpur [Kuala Lu<br>enarai Semak | T01E7<br>I, Cheras, (<br>mpur Band | /8E3B8XP009<br>Cyberjaya, Hu<br>lar, Duta, Rav |
|                         | Nombor Adjudikasi<br>Nota : Jika pilihan Pejab<br>1) Wilayah Persekutuan<br>2) Wilayah Persekutuan<br>Simpan Maklumat Am                                                                                                    | at Setem<br>Putrajaya [Wangsa Maju<br>Kuala Lumpur [Kuala Lu<br>enarai Semak | T01E7<br>I, Cheras, (<br>mpur Banc | '8E3B8XP009<br>Cyberjaya, Hu<br>lar, Duta, Rav |
|                         | Nombor Adjudikasi<br>Nota : Jika pilihan Pejab<br>1) Wilayah Persekutuan<br>2) Wilayah Persekutuan<br>Simpan Maklumat Am                                                                                                    | at Setem<br>Putrajaya [Wangsa Maju<br>Kuala Lumpur [Kuala Lu<br>enarai Semak | T01E7<br>I, Cheras, (<br>mpur Band | /8E3B8XP009<br>Cyberjaya, Hu<br>lar, Duta, Rav |
|                         | Nombor Adjudikasi Nota : Jika pilihan Pejab 1) Wilayah Persekutuan 2) Wilayah Persekutuan Simpan Maklumat Am Simpan Maklumat Am Simpan Maklumat Company C. Tarikh perjanjian / Tarikh perjanjian ditandatangan *                                         | at Setem<br>Putrajaya [Wangsa Maju<br>Kuala Lumpur [Kuala Lu<br>enarai Semak | T01E7<br>I, Cheras, (<br>mpur Banc | '8E3B8XP009<br>Cyberjaya, Hu<br>lar, Duta, Rav |
| gan di luar negara      | Nombor Adjudikasi          Nota : Jika pilihan Pejaba         1) Wilayah Persekutuan         2) Wilayah Persekutuan         3) Wilayah Persekutuan         Simpan Maklumat Am         Simpan Hantar Set         Image: Nota : Jika pilihan Pejabat Setem | at Setem<br>Putrajaya [Wangsa Maju<br>Kuala Lumpur [Kuala Lu<br>enarai Semak | T01E7<br>I, Cheras, (<br>mpur Band | /8E3B8XP009<br>Cyberjaya, Hu<br>Jar, Duta, Rav |

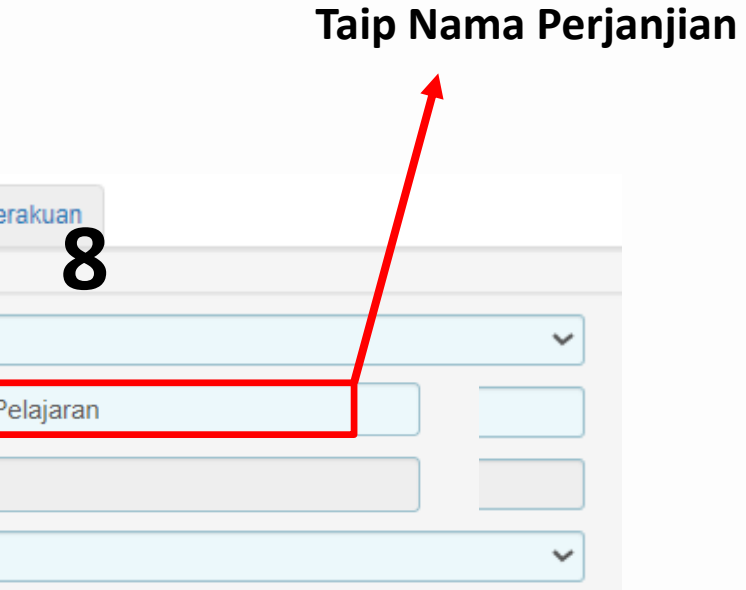

angat] I]

#### Ruang yang bertanda \* mesti diisi dengan lengkap.

| laklumat Am              | Bahagian A       | Bahagian B      | Bahagian C     | Lampiran      | Perakuan         |                             |                         |
|--------------------------|------------------|-----------------|----------------|---------------|------------------|-----------------------------|-------------------------|
| A. MAKI                  | LUMAT P          | IHAK PE         | RTAMA/ I       | PIHAK K       | EDUA             |                             |                         |
| 1. Maklun                | nat Pihak Pe     | ertama          |                |               |                  |                             |                         |
| Tambah Ind               | lividu atau Syar | ikat/Perniagaar | n/Agensi Berda | ftar Dengan S | SM atal Syar     | ikat/Perniagaan/Agensi Tida | ak Berdaftar Dengan SSM |
| Bil Nama                 | 3                |                 |                |               | No KP / Pass     | port/ Syarikat              | No Cukai                |
| 2. Maklun                | nat Pihak Ke     | edua            |                |               |                  |                             |                         |
| Tamba <mark>n Ind</mark> | lividu atau Syar | ikat/Perniagaar | n/Agensi Berda | ftar Dengan § | SM atau Syar     | ikat/Perniagaan/Agensi Tida | ak Berdaftar Dengan SSM |
| Bil Nama                 | 3                |                 |                |               | No KP / Pass     | port/ Syarikat              | No Cukai                |
|                          |                  |                 |                |               |                  |                             |                         |
| 3. Butiran               | Pengguna         |                 |                |               |                  |                             |                         |
|                          |                  | Maki            | umat Delai     | ar / Donis    | min <i>(lika</i> | dinvatakan nada d           | okumon norianiia        |

iviakiumat relajat / remjamin (Jiku umyutukun puuu uokumen perjanjian)

Maklumat Institusi Pengajian Tinggi

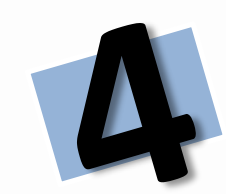

| Maklumat Am Bahagian A Bahagian B Bahagian C Lampiran                           | Perakuan                                                                                                    |                                                     |
|---------------------------------------------------------------------------------|----------------------------------------------------------------------------------------------------|-----------------------------------------------------|
| B. MAKLUMAT SURAT CARA / PERJANJIA                                              | AN                                                                                                    | Tarikh Perjanjian Di                                |
|                                                                                 |                                                                                                    |                                                     |
| 1. Tarikh Surat Cara / Perjanjian                                               |                                                                                                    |                                                     |
| Tarikh perjanjian / Tarikh perjanjian ditandatangan. *                          | Tarikh perjanjian diterima di Malaysia, jika dit                                                                                                   | andatangan di luar negara.                          |
| 11-04-2024                                                                      | НН/ВВ/ТТТТ                                                                                                    |                                                     |
| (ctn: da-mm-yyyy)                                                               | (cth: dd-mm-yyyy) Nota: Kosongkan jika tida                                                                                                    | k berkaitan.                                        |
| 2. JUMLAH PINJAMAN/BAYARAN                                                      |                                                                                                    |                                                     |
| Jumlah Pinjaman / Bayaran / Nilai Kontrak *                                     | RN 0 (cth: 1000000.00)                                                                                                    |                                                     |
| Tempoh boleh ditentukan Dilih (Va                                               |                                                                                                    |                                                     |
|                                                                                 | O Tidak                                                                                                    |                                                     |
|                                                                                 |                                                                                                    |                                                     |
| 3. MAKLUMAT CAGARAN<br>Nota: Kosongkan jika tidak berkaitan                     |                                                                                                    |                                                     |
| Tanah Kosong / Bangunan                                                         |                                                                                                    |                                                     |
|                                                                                 | ERLU ISI MAKLUMAT CAGARAN                                                                                                    |                                                     |
| Simpanan Tetap                                                                  |                                                                                                    |                                                     |
| 🗆 Lain- Iain : Nyatakan                                                         |                                                                                                    | Jika dokumen per                                    |
| 4. BILANGAN SALINAN DISETEM                                                     |                                                                                                    |                                                     |
| Bilangan Salinan Perjanjian yang disetemkan<br>(Tidak Termasuk Perjanjian Asal) | Nota: Masukkan 0 jika hanya ada satu salinan perjanjian asal sahaja. Kat<br>perjanjian salinan tambahan sama dengan kadar duti setem atas perjanji | lar duti setem atas setiap<br>an asal atau maksimum |
|                                                                                 | RM10.00.                                                                                                    |                                                     |

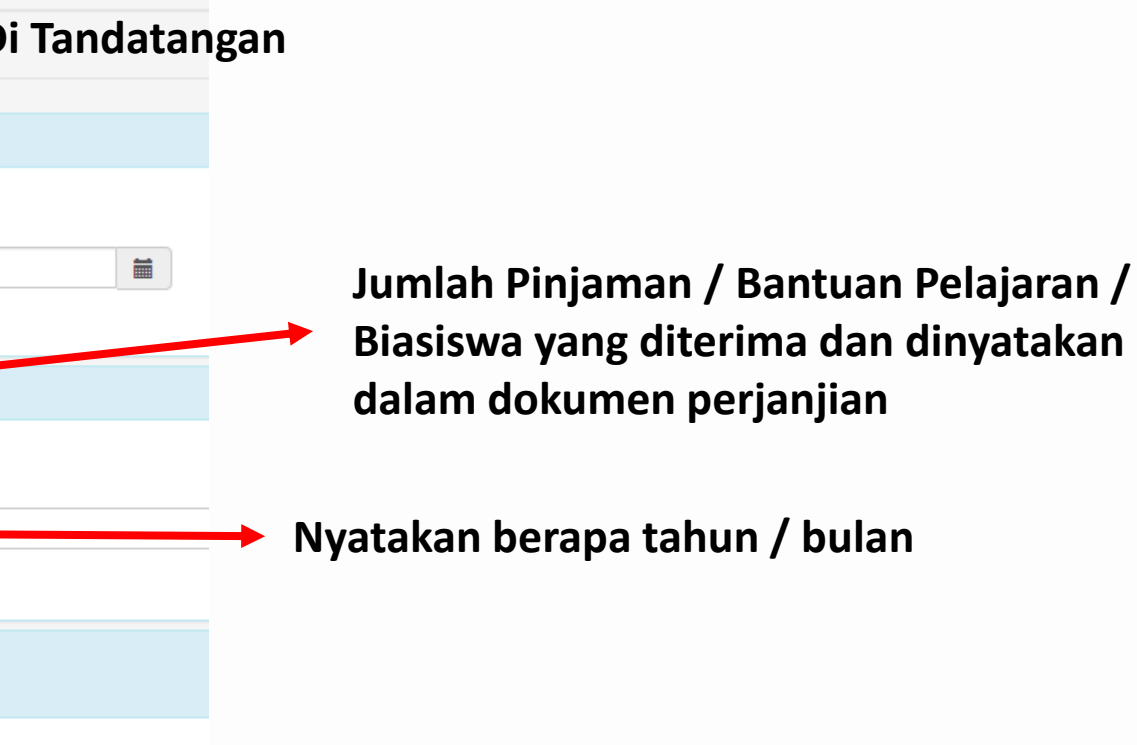

rjanjian hanya ada 1 sahaja , kosongkan ruangan ini.

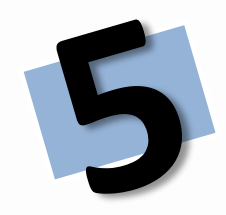

| Maklumat Am  | Bahagian A        | Bahagian B        | Bahagian C | Lampiran  | Perakuan      |                  |                |              |               |                |              |
|--------------|-------------------|-------------------|------------|-----------|---------------|------------------|----------------|--------------|---------------|----------------|--------------|
| C. PER       | EMITAN/F          | PENGL             | ALIAN      |           |               |                  |                |              |               |                |              |
| Nota: Pengeo | ualian / peremita | an bayaran duti . | ang dibe   | enz ,ta ŝ | Setem 1949 at | au diberikan ole | eh Menteri Kev | /angan melal | ui surat atau | warta kerajaar | 1. Kosongkan |
| 1. Pengeo    | cualian           |                   |            |           |               |                  |                |              |               |                |              |
| Sila pilih.  |                   |                   |            | F         | ABA           | IKA              | N B            | AH           | AGI           | AN             | INI          |
| 2. Peremi    | itan              |                   |            |           |               |                  |                |              |               |                |              |
| Sila pilih.  |                   |                   |            |           |               |                  |                |              |               |                |              |
| Simpan Raba  |                   |                   |            |           |               |                  |                |              |               |                |              |
| Simpan Dana  |                   |                   |            |           |               |                  |                |              |               |                |              |

jika tidak berkaitan.

### . TIDAK PERLU ISI.

| киа           | ang yang                   | pertanda ^ m                         | esti diisi denga                       | n lengkap.                        |               |                |             |        |                                   |                              |            |
|---------------|----------------------------|--------------------------------------|----------------------------------------|-----------------------------------|---------------|----------------|-------------|--------|-----------------------------------|------------------------------|------------|
| klun          | nat Am                     | Bahagian A                           | Bahagian B                             | Bahagian C                        | Lampiran      | Perakuan       |             |        |                                   |                              |            |
|               |                            |                                      |                                        |                                   |               |                |             |        |                                   |                              |            |
| _am           | npiran                     |                                      |                                        |                                   |               |                |             |        |                                   |                              |            |
| * Jei<br>* Sa | nis fail ya<br>iz fail yar | ang dibenarkan i<br>ng dibenarkan ia | ialah .pdf, .jpeg,<br>alah 6MB untuk s | .png, .gif sahaja.<br>setiap fail |               |                |             |        |                                   |                              |            |
| Bil           | Jenis D                    | okumen                               |                                        |                                   |               |                |             |        |                                   |                              | Keterangar |
| 1             | Perjanj                    | ian yang perlu                       | disetemkan (M                          | uka surat yang m                  | nempunyai ma  | iklumat pihak  | pertama dar | n pih  | hak kedua, tarikh perjanjian, jun | nlah pinjaman / bayaran /    | Nama fail  |
|               | Muat                       | t naik fail :                        | Choose File N                          | o file chosen                     |               |                |             |        |                                   |                              |            |
| 2             | Surat ta                   | awaran pinjama                       | an / perjanjian a                      | isal / perjanjian                 | prinsipal yan | ng telah diset | temkan (Mul | ika si | surat pertama yang menunjukka     | an duti penuh telah dibayar) | Nama fail  |
|               | Muat                       | t naik fail :                        | Choose File N                          | o file chosen                     |               |                |             |        |                                   |                              |            |
|               |                            |                                      |                                        |                                   |               |                | Μι          | U      | at Naik                           | Lampir                       | an         |
| 3             | Dokum                      | en Sokongan l                        | ain (Jika ada)                         |                                   |               |                | 1           |        |                                   |                              |            |
|               | Muat                       | t naik fail :                        | Choose File N                          | o file chosen                     |               |                | L.          |        | Format                            | PDF                          |            |
|               |                            |                                      |                                        |                                   |               |                | 2           |        | Satian I                          | Lail tida                    | l n        |
|               |                            |                                      |                                        |                                   |               |                | ۷.          |        | Jeriah I                          |                              |            |

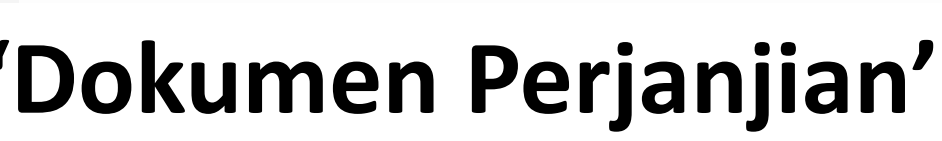

## nelebihi 6 MB

| υ, πααίης γαίης υστατίαα – πισού αποι άσης   | ан н <del>о</del> нукар.      |                                                                                                    |
|----------------------------------------------|-------------------------------|----------------------------------------------------------------------------------------------------|
| Maklumat Am Bahagian A Bahagian B            | Bahagian C Lampiran           | Perakuan                                                                                                  |
| PERAKUAN                                     |                               |                                                                                                    |
| Nama Penuh<br>No. Kad Pengenalan/No. Pasport |                               | Tick Perakuan dan Klik                                                                                    |
| Ulasan (jika ada)                            |                               |                                                                                                    |
|                                              |                               |                                                                                                    |
|                                              |                               |                                                                                                    |
|                                              |                               | *Maksimum 955 hilangan aksara*                                                                            |
| 🗆 Saya seperti nama dan nombor kad peng      | enalan di atas mengesahkan da | n mengaku bahawa maklumat yang diberikan dalam transaksi ini adalah benar, betul, dan lengkap seperti yai |
| Simpan Hantar Senarai Semak                  |                               |                                                                                                    |

### Hantar

ng dinyatakan dalam perjanjian asal

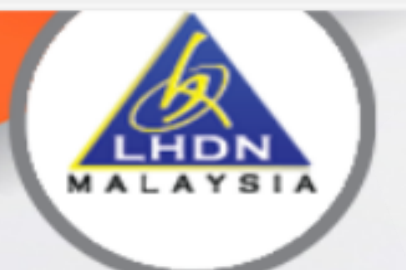

LEMBAGA HASIL DALAM NEGERI MALAYSIA

#### PENGUMUMAN

Meja Bantuan STAMPS

Pertanyaan dan maklum balas duti setem boleh diajukan mela Pertanyaan berhubung taksiran Setem di mana permohonan tal

baca seterusnya >

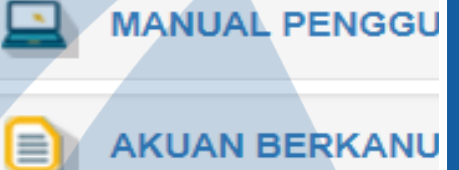

SEMAK STATUS A

# PENGISIAN BOR

BAYAR ADJUDIKA SI ANDA DI SINI

# PERMOHONAN PENY

# PENYETEMAN /

(ANDROID / iOS)

#### PENYETEMAN DOKUMEN SECARA DALAM TALIAN

2 A

52

CD

Հ≞

|   | Log Maeuk                                                                            |                                                    |
|---|--------------------------------------------------------------------------------------|----------------------------------------------------|
|   | NG                                                                                   | Ja No Kad Pengenalan,                              |
| Έ | TEMAN                                                                                | Diri                                               |
|   |                                                                                      | ik Butang Daftar<br>ID Pengguna                    |
|   |                                                                                      |                                                    |
|   | Bagi Individu Tiada Nombor Cukai<br>butang di bawah untuk teruskan in<br>perjanjian. | <mark>Pendapatan, Sila klik</mark><br>put maklumat |
|   | Klik Di Sini                                                                         |                                                    |

## Pengisian Borang Permohonan Penyeteman bagi Individu

## Penyeteman Am

- Perjanjian Pelajaran
- \* Tanpa amaun balasan/ pinjaman / bayaran

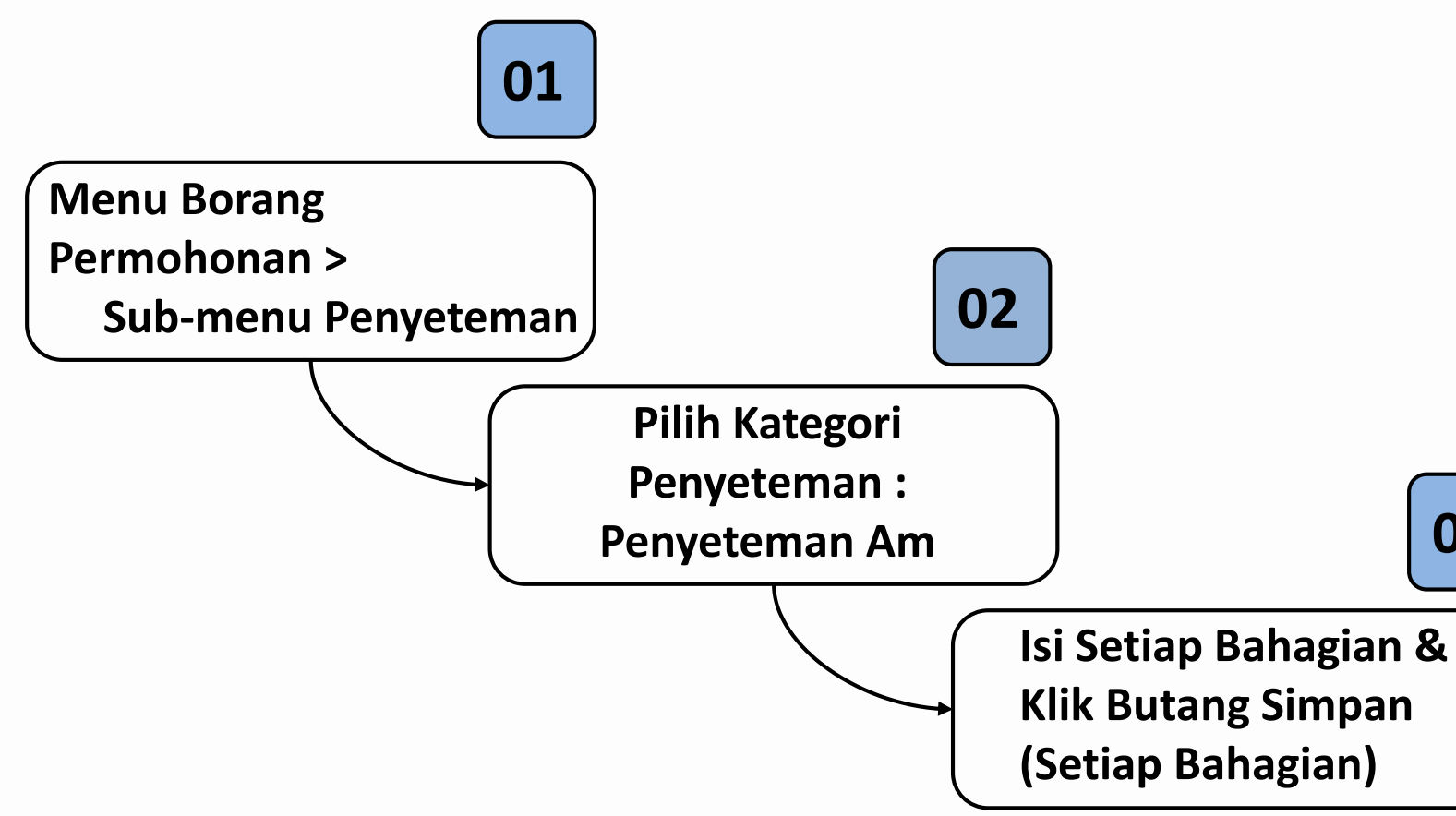

03

Klik Butang Simpan

## Pengisian Borang Permohonan Penyeteman bagi Individu Penyeteman : Penyeteman Am

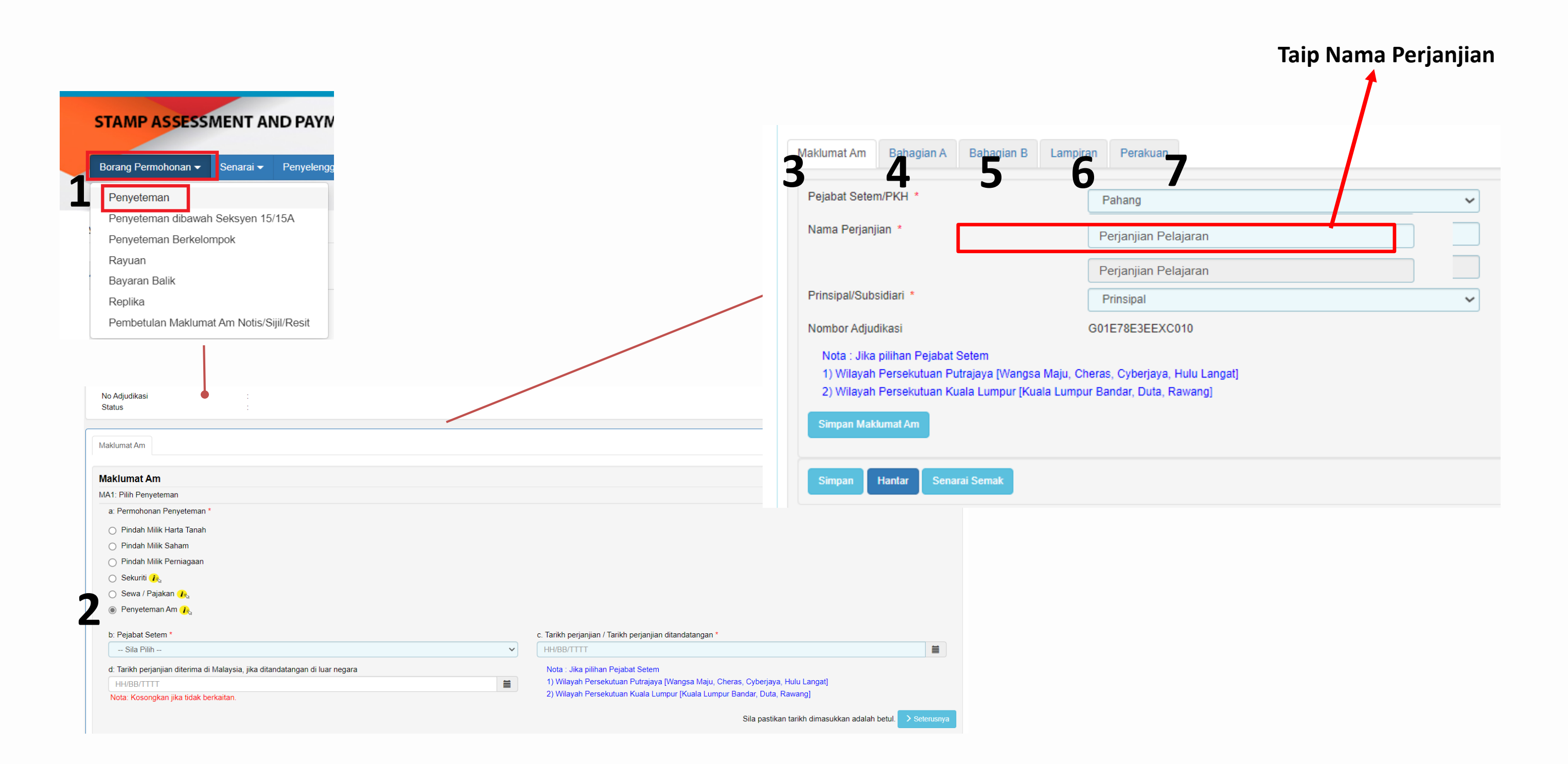

| laklumat Am | Bahagian A       | Bahagian B       | Lampiran                                                                                                    | Perakuan                     |                                   |   |
|-------------|------------------|------------------|----------------------------------------------------------------------------------------------------|------------------------------|-----------------------------------|---|
| A. MAK      | LUMAT P          | IHAK PE          | RTAMA                                                                                                    | / PIHAK                      | KEDUA                             |   |
|             |                  |                  |                                                                                                    |                              |                                   |   |
| 1. MAKL     | JMAT PIHAI       | K PERTAMA        | A Contraction of the second second se |                              |                                   |   |
| Tambah Ind  | lividu atau Syar | ikat Berdaftar I | Dengan SSM                                                                                                    | atau <mark>Svarika</mark> t/ | Agensi Tidak Berdaftar Dengan SSM |   |
| Bil Nama    | а                |                  |                                                                                                    |                              | No KP / Passport/ Syarikat        | 1 |
| 2 MAKU      |                  |                  |                                                                                                    |                              |                                   |   |
| Z. IVIANLO  | lividu atau Svar | ikat Berdaftar I | Dengan SSM                                                                                                    | atau Svarikat/               | Agensi Tidak Berdaftar Dengan SSM |   |
| Bil Nam     |                  |                  |                                                                                                    |                              | No KP / Passport/ Syarikat        |   |
|             |                  |                  |                                                                                                    |                              |                                   |   |
|             |                  |                  |                                                                                                    |                              |                                   |   |
|             | N i              | /laklumat P      | elajar                                                                                                    |                              |                                   |   |

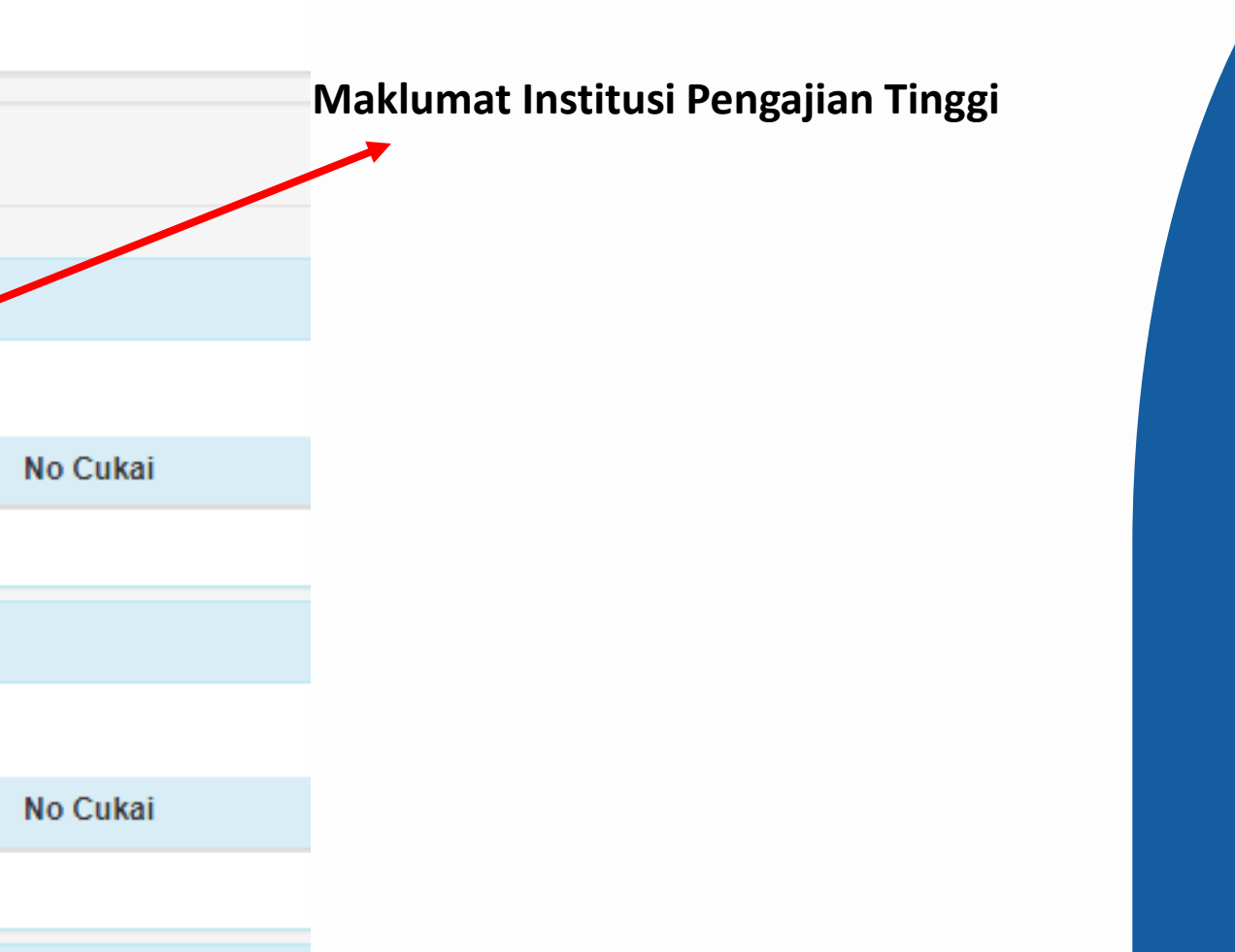

| Penyeteman Am                                                                                              |                                                                                                    |
|----------------------------------------------------------------------------------------------------|----------------------------------------------------------------------------------------------------|
| Ruang yang bertanda * mesti diisi dengan lengkap.                                                          |                                                                                                    |
| klumat Am Bahagian A Bahagian B Lampiran Perakuan                                                          |                                                                                                    |
| B. MAKLUMAT PERJANJIAN                                                                                     | Tarikh Perjanjian Di Tandatangan                                                                                                    |
| 1. Tarikh Surat Cara / Perjanjian                                                                          |                                                                                                    |
| Tarikh perjanjian / Tarikh perjanjian ditandatangan. * 17/04/2024 (cth: dd/mm/yyyy)                        | Tarikh perjanjian diterima di Malaysia, jika ditandatangan di luar negara.         HH/BB/TTTT         (cth: dd/mm/yyyy) Nota: Kosongkan jika tidak berkaitan.                                                                           |
| 2. Butiran Surat Cara                                                                                      | Kosongkan ruangan ini                                                                                                    |
| Bayaran / Balasan (RM):*                                                                                   | 0<br>(cth:1000000.00)                                                                                                    |
| Maklumat Perjanjian / Butiran Perjanjian<br>**Dipaparkan dalam sijil setem di bahagian Butiran Surat Cara* |                                                                                                    |
| anjian hanya ada 1 sahaja , kosongkan ruangan ini.                                                         |                                                                                                    |
| Bilangan Salinan Perjanjian yang disetemkan<br>(Tidak Termasuk Perjanjian Asal)                            | **Maksimum 1000 bilangan aksara* Nota: Masukkan 0 jika hanya ada satu salinan perjanjian asal sahaja. Kadar duti setem atas setiap perjanjian salinan tambahan sama dengan kadar duti setem atas perjanjian asal atau maksimum RM10.00. |
| Peremitan/Pengecualian                                                                                     | Sila pilih 🗸                                                                                                    |

|                                   | g bertanda int                             | san unai uenyai                                                       | n iengkap.                     |                    |                 |                                                         |             |
|-----------------------------------|--------------------------------------------|-----------------------------------------------------------------------|--------------------------------|--------------------|-----------------|---------------------------------------------------------|-------------|
| iklumat Am                        | Bahagian A                                 | Bahagian B                                                            | Lampiran                       | Perakuan           |                 |                                                         |             |
| ampiran                           |                                            |                                                                       |                                |                    |                 |                                                         |             |
| * Jenis fail y<br>* Saiz fail ya  | ang dibenarkan i<br>Ing dibenarkan ia      | alah .pdf, .jpeg,<br>alah 6MB untuk s                                 | .png, .gif saha<br>setiap fail | ja.                |                 |                                                         |             |
| Bil Jenis I                       | Dokumen                                    |                                                                       |                                |                    |                 |                                                         | Kete        |
| 1 Perjan<br>tandata               | <b>jian yang perlu</b><br>angan pihak dala | <b>disetemkan (M</b> o<br>m perjanjian)                               | uka surat yang                 | ı mempunyai makluı | nat tarikh perj | anjian, nama pihak pertama dan pihak kedua, balasan dan | Nan         |
| Mua                               | t naik fail :                              | Choose File No                                                        | o file chosen                  | _                  |                 |                                                         |             |
|                                   |                                            |                                                                       |                                |                    |                 |                                                         |             |
|                                   |                                            |                                                                       | disetemkan (                   | Muka surat pertama | yang menunji    | ukkan duti penuh telah dibayar)                         |             |
| 2 Perjan                          | jian asal / prinsi                         | ipal yang telah                                                       | and a continuant (             |                    |                 |                                                         | Nan         |
| 2 Perjan<br>Mua                   | jian asal / prinsi<br>it naik fail :       | ipal yang telah<br>Choose File No                                     | o file chosen                  | _                  |                 |                                                         | Nan         |
| 2 Perjan<br>Mua                   | jian asal / prins<br>it naik fail :        | ipal yang telah<br>Choose File                                        | o file chosen                  |                    | M               | uat Naik Lampiran 'C                                    | Nar<br>)oku |
| 2 Perjan<br>Mua<br>3 Dokun<br>Mua | jian asal / prinsi<br>at naik fail :       | ipal yang telah<br>Choose File No<br>ain (Jika ada)<br>Choose File No | o file chosen<br>o file chosen |                    | Mı<br>1.        | uat Naik Lampiran 'D<br>Format PDF                      | Nar<br>Ooku |

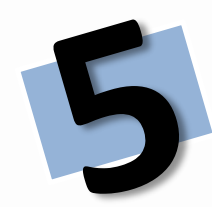

## nen Perjanjian'

## i 6 MB

| PERAK                  | UAN                   |                |                 |               |           |                                                                                             |
|------------------------|-----------------------|----------------|-----------------|---------------|-----------|---------------------------------------------------------------------------------------------|
| Nama Pen<br>No. Kad Pe | uh<br>engenalan/No. P | asport         |                 |               | Ti        | ick Perakuan dan                                                                            |
| Ulasan (jik            | a ada)                |                |                 |               |           |                                                                                             |
| 🗆 Saya sepe            | rti nama dan noi      | mbor kad penge | nalan di atas r | nengesahkan o | lan menga | **Maksimum 255 bilangan aksara*<br>Iku bahawa maklumat yang diberikan dalam transaksi ini a |

### Klik Hantar

dalah benar, betul, dan lengkap seperti yang dinyatakan dalam perjanjian asal

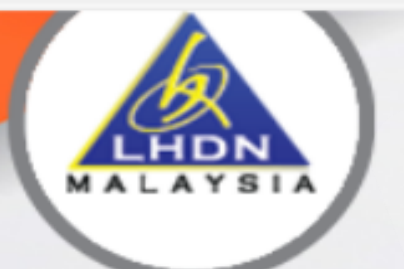

LEMBAGA HASIL DALAM NEGERI MALAYSIA

#### PENGUMUMAN

Meja Bantuan STAMPS

Pertanyaan dan maklum balas duti setem boleh diajukan mela Pertanyaan berhubung taksiran Setem di mana permohonan tal

baca seterusnya >

MANUAL PENGGU

AKUAN BERKANU

SEMAK STATUS A

#### BAYAR ADJUDIKASI ANDA DI SINI

# **NOTIS TAKSIRAN**

(ANDROID / iOS)

#### PENYETEMAN DOKUMEN SECARA DALAM TALIAN

2 A 12

≨≣

| Log Maeuk                                                                            |                                                     |  |
|--------------------------------------------------------------------------------------|-----------------------------------------------------|--|
|                                                                                      |                                                     |  |
|                                                                                      | Ja No Kad Pengenalan,                               |  |
|                                                                                      | Diri                                                |  |
|                                                                                      |                                                     |  |
|                                                                                      | n                                                   |  |
|                                                                                      | ik Butang Daftar<br>ID Pengguna                     |  |
|                                                                                      |                                                     |  |
|                                                                                      |                                                     |  |
| Bagi Individu Tiada Nombor Cukai<br>butang di bawah untuk teruskan in<br>perjanjian. | <mark>Pendapatan</mark> , Sila klik<br>put maklumat |  |
|                                                                                      |                                                     |  |
| Klik Di Sini                                                                         |                                                     |  |

## Notis Taksiran

Notis Taksiran – Notis yang dikeluarkan yang mengandungi maklumat jumlah duti yang perlu dibayar.

- Duti Ad Valorem
- Duti Tetap
- Peremitan / Pengecualian

BORANG PENYETEMAN SURAT CARA - SEKURITI (Seksyen 5, Akta Setem 1949) Pejabat Duti Setem Sarawak Prinsipal / Subsidiari Prinsipal Nombor Adjudikasi : T01E XQ040 : Pinjaman Pelajaran Nama Perjanjian Status Sedia Untuk Bayaran Duti No. Rujukan 1 ÷ Tindakan LHDN Notis Taksiran Bayaran Online Sijil Bayar Permohonar Surat NOTIS Tarikh Nama Pengguna Perkara No. Rujukan 15/07/2024 5000299779743 PENAKSIR Notis Taksiran Duti Tetap Telah Dikeluarkan

|          | TI WALAT JIA                                                                                                    |
|----------|----------------------------------------------------------------------------------------------------|
|          | LEMIDAGA RASIL DALAM NEGEN MEGEN ME |
|          | Tetuan/Tuan/Puan<br>Nombor Adjudikasi: T011 XQ040                                                                                                    |
| ng<br>ng | <ul> <li>Tuan,</li> <li>NOTIS TAKSIRAN SEKURITI (DUTI TETAP)</li> <li>Nama Perjanjian : PINJAMAN PELAJARAN</li> <li>Permohonan tuan bertarikh 15/07/2024 di bawah Seksyen 36, Aktai</li> <li>Dimaklumkan duti sebanyak RM 50.00 kena dibayar mengikut</li> <li>Sila jelaskan duti tersebut selewat-lewatnya pada 14/08/2024 melalui:</li> <li>FPX dari laman sesawang STAMPS di https://stamps.hasi</li> <li>Bill Payment (CIMB BizChannel atau Public Bank)</li> </ul>                                                                                                    |
|          | <ul> <li>Kelewatan merina kasih.</li> <li>Sekian, terima kasih.</li> <li>"BERKHIDMAT UNTUK NEGARA"<br/>"BERSAMA MEMBANGUN NEGARA"</li> <li>PEMUNGUT DUTI SETEM LHDNM</li> <li>Ceteken komputer ini tidek memerluken tendetengen</li> </ul>                                                                                                    |
| ın Balil | k Replika Audit Log                                                                                                    |

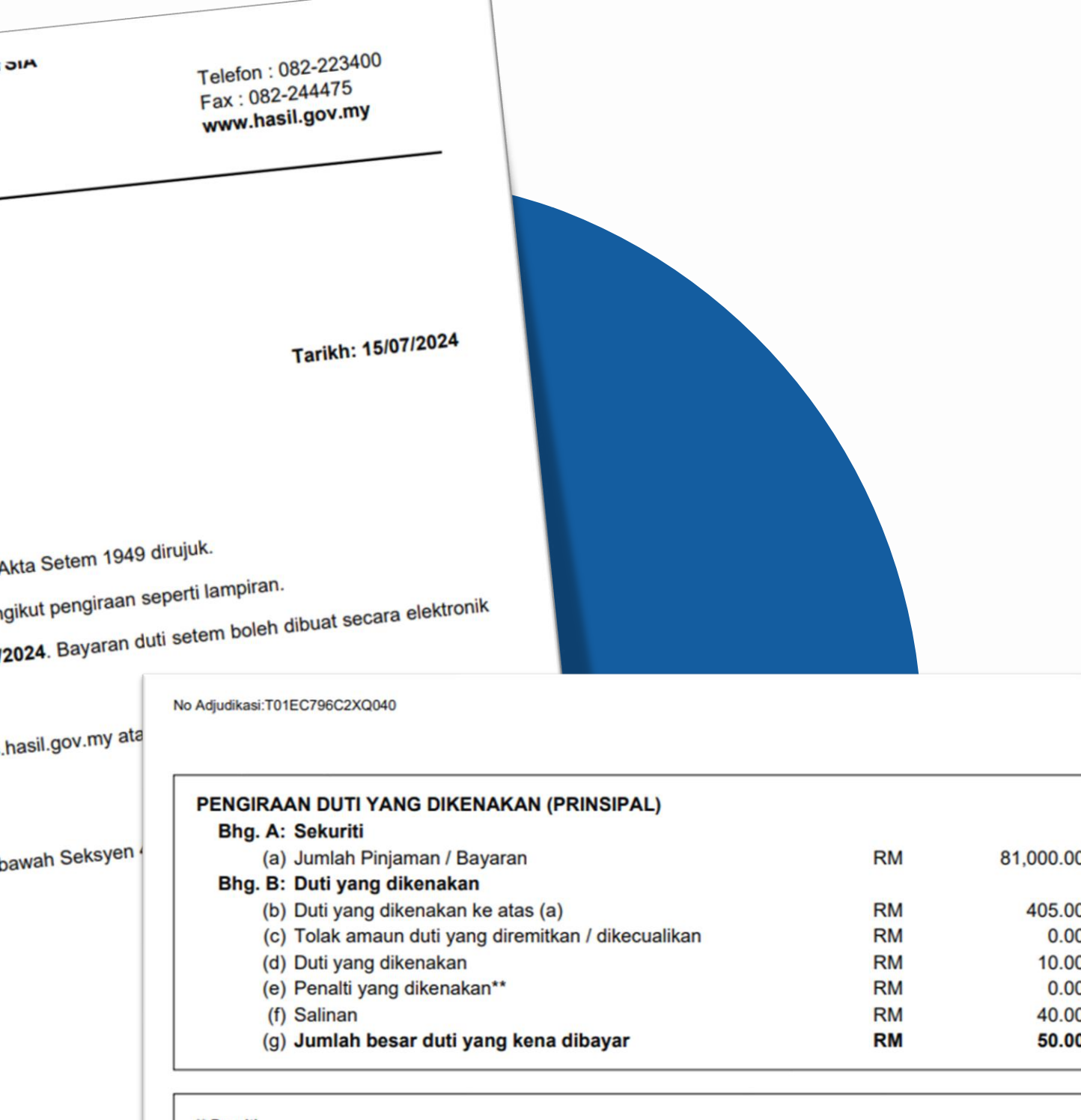

#### \*\* Penalti

Sesuatu dokumen hendaklah disetemkan dalam tempoh 30 hari dari tarikh ianya disempurnakan dalam Malaysia atau dalam tempoh 30 ha diterima dalam Malaysia sekiranya ia disempurnakan diluar Malaysia. Sekiranya ia tidak disempurnakan dalam tempoh yang ditetap sebanyak :

(a) RM25.00 atau 5% daripada duti yang (b) RM50.00 atau 10% daripada duti yang (c) RM100.00 atau 20% daripad berkurangan, yang mana lebih tinggi, berkurangan, yang mana lebih tinggi, sekiranya ia berkurangan, yang mana le sekiranya ia disetemkan dalam tempoh 3 bulan disetemkan selepas tempoh 3 bulan tetapi tidak lewat sekiranya ia disetemkan selepas selepas masa untuk penyeteman.

Salinan Kepada:

| <br>Notis    | Catatan |  |
|--------------|---------|--|
| 👁 Buka Notis |         |  |

## **Notis Taksiran**

|               | LEMBAGA HASIL DALAM NEGERI M.<br>SARAWAK (DUTI SETEM)<br>BEG BERKUNCI 00002<br>PUSAT MEL KUCHING<br>JALAN TUN RAZAK<br>93670 KUCHING, SARAWAK | ALAYSIA<br>Telefon : 082-223400<br>Fax : 082-244475<br>www.hasil.gov.my                                                       | No Adjudikasi:T01[ )040                                                                                                    |
|---------------|----------------------------------------------------------------------------------------------------|----------------------------------------------------------------------------------------------------|----------------------------------------------------------------------------------------------------|
|               | Bil Surat Tuan :<br>Tetuan/Tuan/Puan<br>Pihak Kedua                                                                                           |                                                                                                    | PENGIRAAN DUTI YANG D<br>Bhg. A: Sekuriti                                                                                                 |
|               | Nombor Adjudikasi: T01E (Q040<br>Tuan,                                                                                                    | Tarikh: 15/07/2024                                                                                                    | <ul> <li>(a) Jumlah Pinjaman</li> <li>Bhg. B: Duti yang dikena</li> <li>(b) Duti yang dikenal</li> <li>(c) Tolak amaun duti</li> </ul>    |
|               | NOTIS TAKSIRAN SEKURITI (DUTI TETAP)<br>Nama Perjanjian : PINJAMAN PELAJARAN                                                                  | <ul> <li>(d) Duti yang dikenal</li> <li>(e) Penalti yang dikenal</li> <li>(f) Salinan</li> <li>(g) Jumlah besar du</li> </ul> |                                                                                                    |
| Dutivona      | <ol> <li>Dimaklumkan duti sebanyak RM 50.00 kena dibayar menc</li> </ol>                                                                      |                                                                                                    |                                                                                                    |
| perlu dibayar | <ol> <li>Sila jelaskan duti tersebut selewat-lewatnya pada 14/08/2 melalui:</li> </ol>                                                        | 024. Bayaran duti setem boleh dibuat secara elektronik                                                                        | ** <u>Penalti</u><br>Sesuatu dokumen hendaklah disetemk<br>diterima dalam Malaysia sekiranya ia<br>sebanyak :                             |
|               | <ul> <li>FPX dari laman sesawang STAMPS di https://stamps.ha</li> <li>Bill Payment (CIMB BizChannel atau Public Bank)</li> </ul>              | sil.gov.my atau,<br>Tarikh akhir bayaran                                                                                      | (a) RM25.00 atau 5% daripada di<br>berkurangan, yang mana lebih<br>sekiranya ia disetemkan dalam tempoh<br>selepas masa untuk penyeteman. |
|               | <ol> <li>Kelewatan membayar duti boleh dikenakan penalti di bawa</li> </ol>                                                                   | ah Seksyen 47A, Akta Setem 1949.                                                                                              | Salinan Kepada:                                                                                                    |
|               | Sekian, terima kasih.                                                                                                    |                                                                                                    |                                                                                                    |
|               | "BERKHIDMAT UNTUK NEGARA"<br>"BERSAMA MEMBANGUN NEGARA"                                                                                       |                                                                                                    |                                                                                                    |
|               | PEMUNGUT DUTI SETEM LHDNM                                                                                                    |                                                                                                    |                                                                                                    |
|               | Cetakan komputer ini tidak memerlukan tandatangan.                                                                                            |                                                                                                    |                                                                                                    |

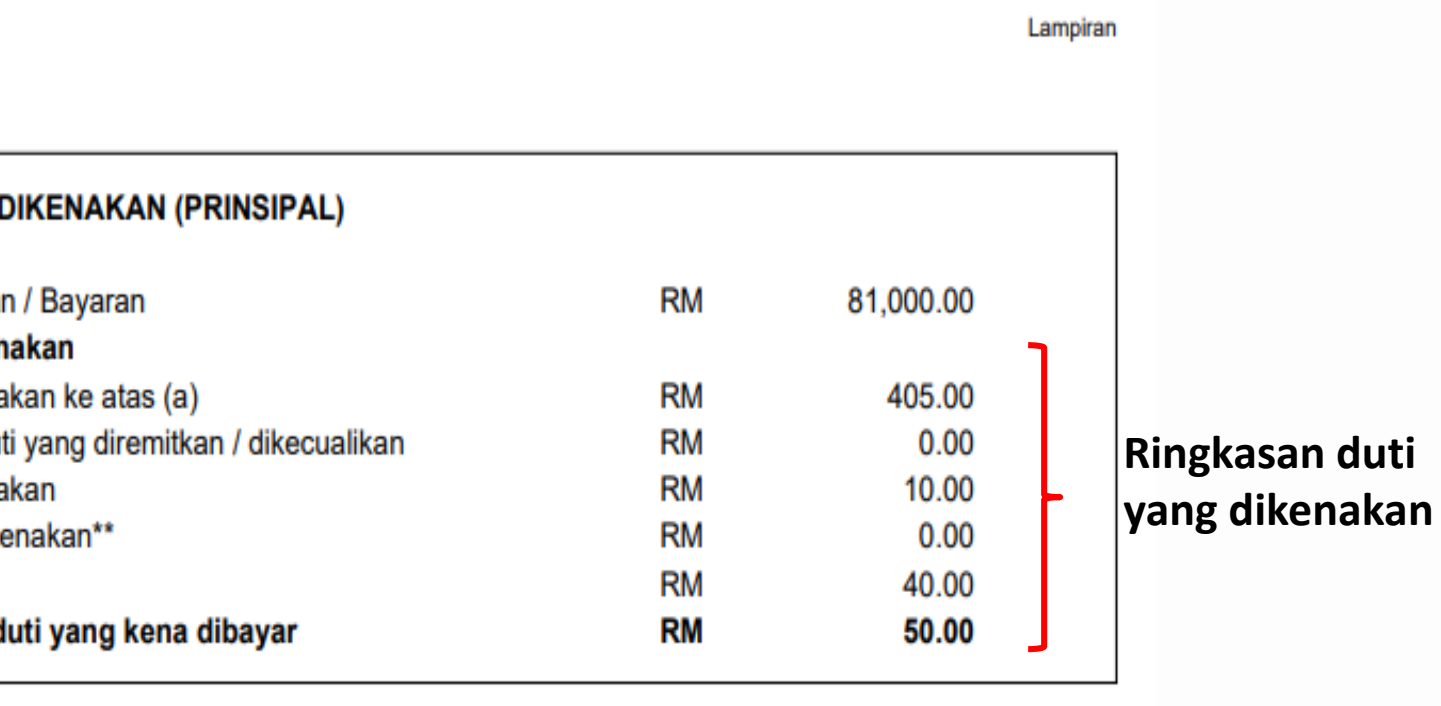

akan dalam tempoh 30 hari dari tarikh ianya disempurnakan dalam Malaysia atau dalam tempoh 30 hari selepas ia ia disempurnakan diluar Malaysia. Sekiranya ia tidak disempurnakan dalam tempoh yang ditetapkan, penalti

duti yang (b) RM50.00 atau 10% daripada duti yang (c) RM100.00 atau 20% daripada duti yang tinggi, berkurangan, yang mana lebih tinggi, sekiranya ia berkurangan, yang mana lebih tinggi, bh 3 bulan disetemkan selepas tempoh 3 bulan tetapi tidak lewat sekiranya ia disetemkan selepas 6 bulan daripada 6 bulan selepas masa untuk penyeteman. selepas masa untuk penyeteman.

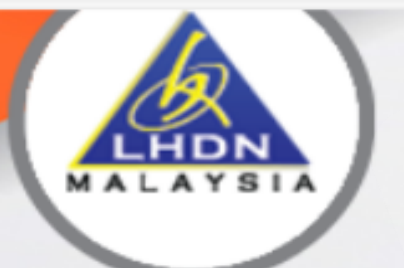

LEMBAGA HASIL DALAM NEGERI MALAYSIA

#### PENGUMUMAN

BAYAR ADJUDIKASI ANDA DI SINI

Meja Bantuan STAMPS

Pertanyaan dan maklum balas duti setem boleh diajukan mela Pertanyaan berhubung taksiran Setem di mana permohonan tal

baca seterusnya >

AKUAN BERKANU

SEMAK STATUS A

# BAYARAN DALAM TAL

(ANDROID / iOS)

#### PENYETEMAN DOKUMEN SECARA DALAM TALIAN

2 A 3

۲≟

| Log Maeuk                                                                                                    |                                 |  |  |  |
|----------------------------------------------------------------------------------------------------|---------------------------------|--|--|--|
|                                                                                                    | ✓<br>Ja No Kad Pengenalan,      |  |  |  |
|                                                                                                    | Diri                            |  |  |  |
|                                                                                                    |                                 |  |  |  |
|                                                                                                    | ik Butang Daftar<br>ID Pengguna |  |  |  |
|                                                                                                    |                                 |  |  |  |
| Bagi Individu Tiada Nombor Cukai Pendapatan, Sila klik<br>butang di bawah untuk teruskan input maklumat<br>perjanjian. |                                 |  |  |  |
| Klik Di Sini                                                                                                    |                                 |  |  |  |

## **Bayaran Dalam Talian**

#### 1. Kaedah FPX:

i. Daftar Masuk Pengguna STAMPS

| Bayaran Online (FPX) |  |  |
|----------------------|--|--|
|                      |  |  |
|                      |  |  |
|                      |  |  |
| Bayaran 👻            |  |  |
| Bayaran Kelompok     |  |  |
|                      |  |  |

i. Bayaran segera tanpa perlu daftar masuk STAMPS <u>https://stamps.hasil.gov.my/</u>

| BAYAR ADJUDIKA SI ANDA DI SIN | II                    |
|-------------------------------|-----------------------|
| ♦ FPX                         | Pembayaran Online FPX |

2. Kaedah *Bill Payment* melalui:

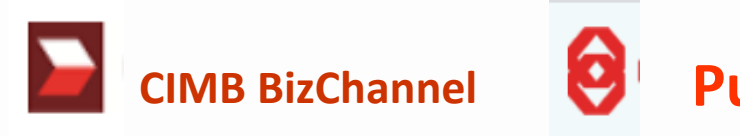

\*Nombor adjudikasi digunakan sebagai nombor rujukan untuk pembayaran.

3. Virtual Account

\*Bagi kes-kes tertentu sahaja.

### **Public Bank**

### **[PANDUAN PENGGUNA]**

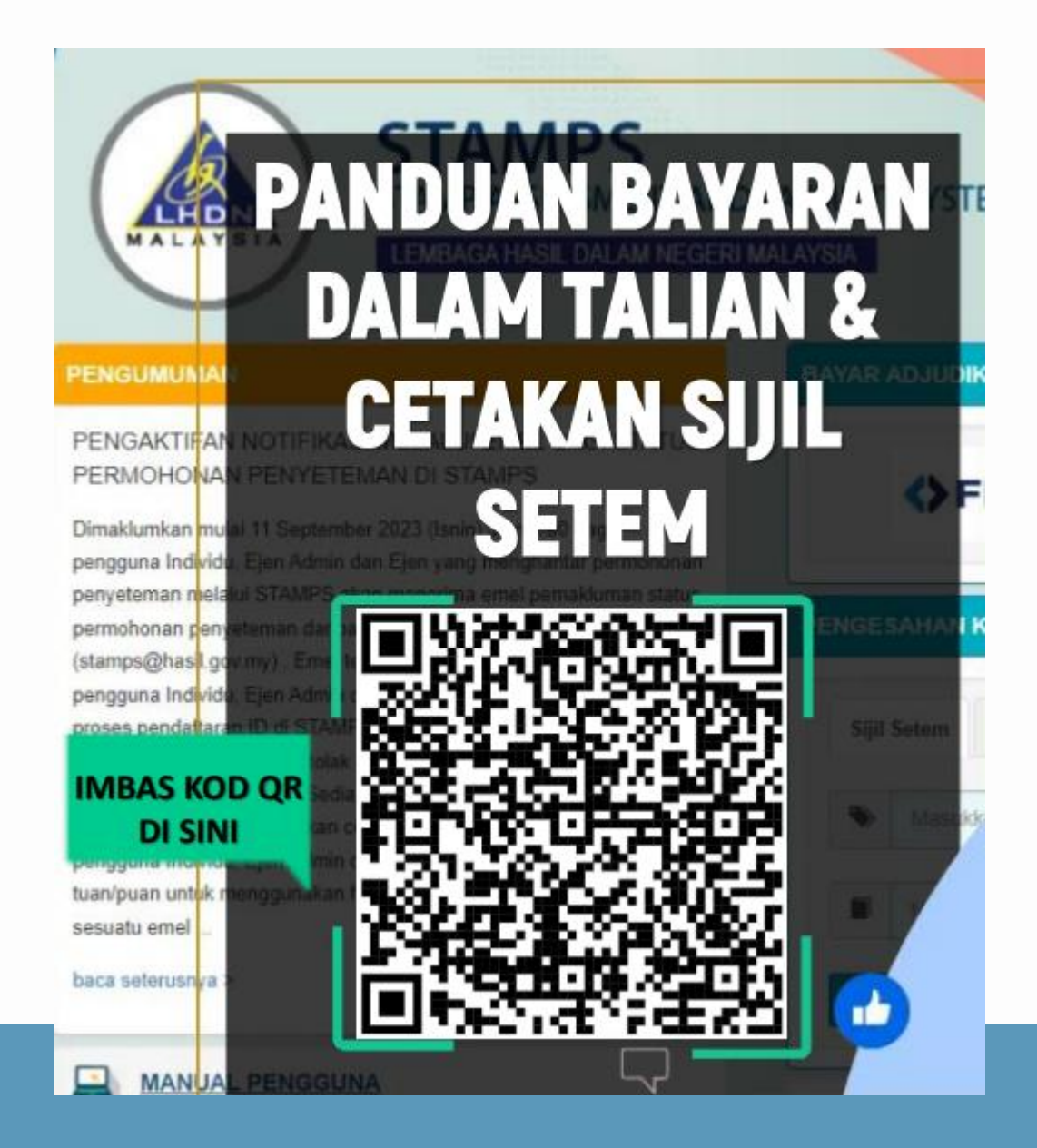

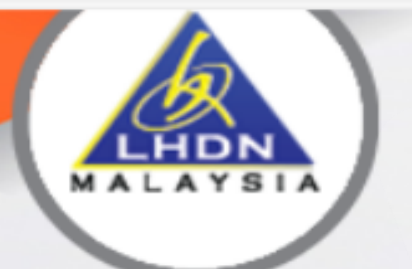

LEMBAGA HASIL DALAM NEGERI MALAYSIA

#### PENGUMUMAN

Meja Bantuan STAMPS

Pertanyaan dan maklum balas duti setem boleh diajukan mela Pertanyaan berhubung taksiran Setem di mana permohonan ta

baca seterusnya >

MANUAL PENGGU

AKUAN BERKANU

SEMAK STATUS A

#### BAYAR ADJUDIKASI ANDA DI SINI

# SUL SET

(ANDROID / iOS)

#### PENYETEMAN DOKUMEN SECARA DALAM TALIAN

2 A 3

כןכ

≨≣

| Log Masuk                                                            |                                                                        |
|----------------------------------------------------------------------|------------------------------------------------------------------------|
|                                                                      | a No Kad Pengenalan,<br>Diri<br>I bik Butang Daftar<br>ID Pengguna     |
|                                                                      |                                                                        |
| Bagi Individu Tiada Nomb<br>butang di bawah untuk ter<br>perjanjian. | o <mark>r Cukai Pendapatan</mark> , Sila klik<br>ruskan input maklumat |
| Klik Di Sini                                                         |                                                                        |

#### Tindakan

#### Nota:

1. Klik butang Muat turun & Cetak untuk terus cetak sijil. Pastikan pencetak telah diset kepada default sebelum cetak sijil atau
 2. Klik butang Cetak Format PDF untuk simpan sijil dalam bentuk PDF atau
 3. Klik butang tutup untuk kembali ke skrin asal.

Peringatan: Sijil / resit rasmi setem hanya boleh dicetak atau disimpan SEKALI sahaja. Sila emel kepada <u>stamps@hasil.gov.my</u> jika tidak berjaya simpan atau cetak sijil.
Cetak Format PDF Tutup
UPENAMI
UPENAMI
Exercise a data data disimpan di cetak sijil.

# Cetakan Sijil Setem

- > Log masuk ke sistem STAMPS
- > Klik pada no adjudikasi / buat carian adjudikasi
- > Klik tab Sijil
- > Klik icon pencetak

#### Nota:

Sijil perlu dicetak SEGERA setelah bayaran berjaya dibuat.

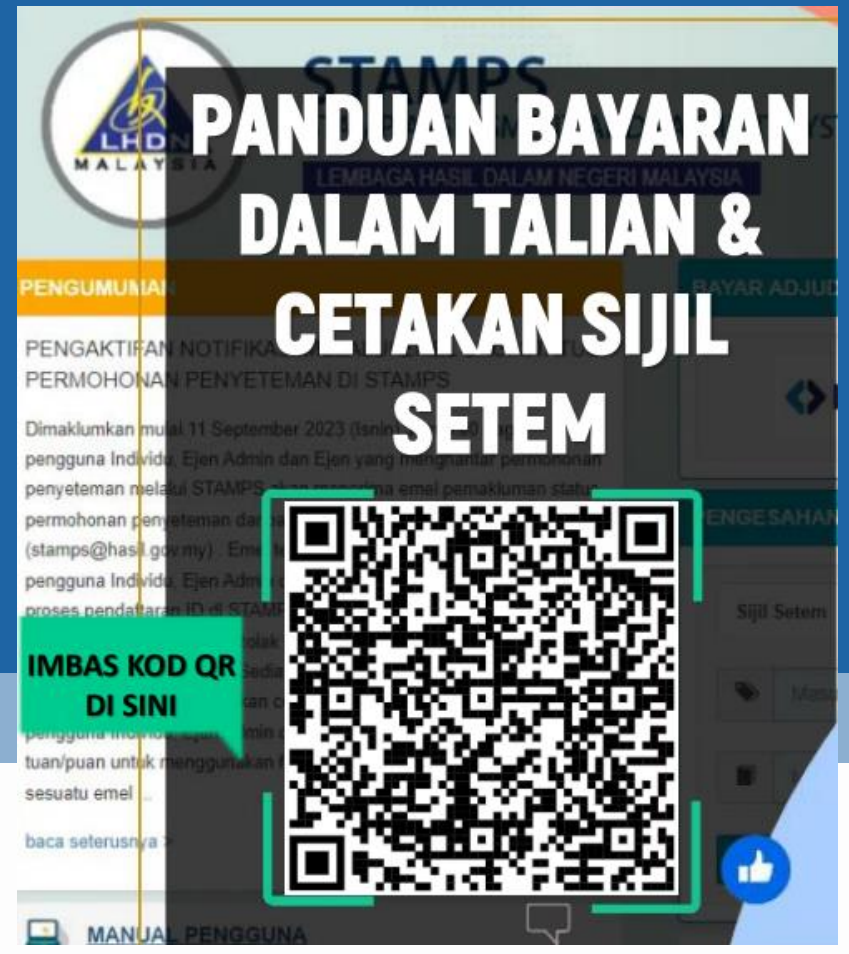

#### Sijil yang dicetak perlu dikepilkan bersama dokumen perjanjian sebagai bukti penyeteman.

Petikan Sub seksyen 77B(2) Akta Setem 1949

82

Klik butang Cetak

Format PDF

(1)

Laws of Malaysia

(2) A registered person must, on receipt of a stamp certificate issued for the instrument by the Collector, immediately attach the stamp certificate to the instrument.

### [PANDUAN PENGGUNA]

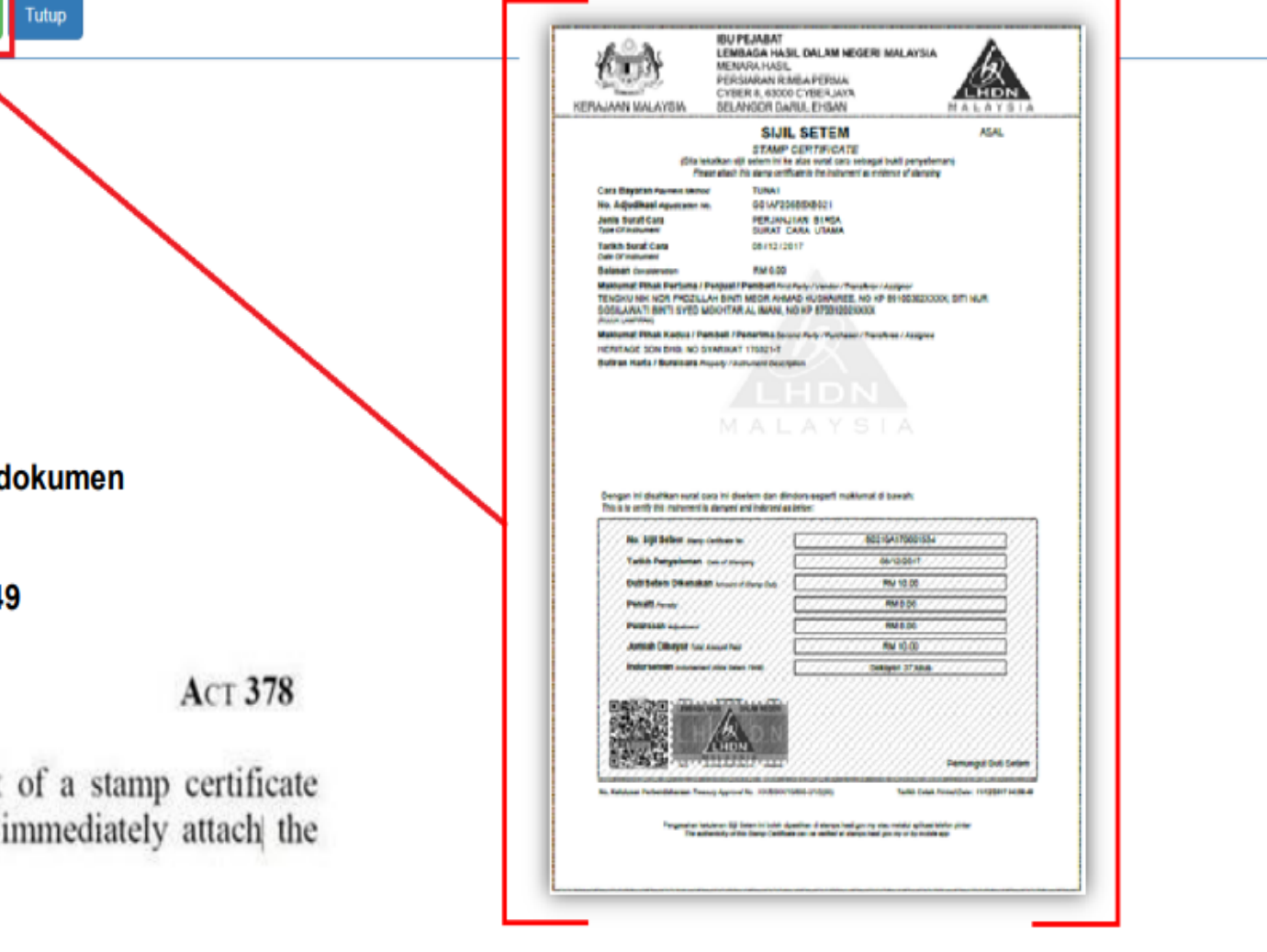

# Sijil Setem

Sijil Setem – Sijil dijana sebaik sahaja bayaran duti setem diterima.

Sijil yang telah dicetak perlu dikepilkan ke atas dokumen perjanjian asal sebagai bukti ianya telah disetemkan.

#### JENIS-JENIS SIJIL SETEM

| SIJIL SETEM           | Jika bayaran dibuat ke atas Notis Taksiran duti<br>setem yang dikeluarkan secara dalam talian                                                                             |
|-----------------------|----------------------------------------------------------------------------------------------------|
| RESIT RASMI<br>SETEM  | Jika duti setem ditaksir melalui semakan dokumen fizikal dan dibayar di kaunter duti setem LHDNM                                                                          |
| SIJIL<br>PENGECUALIAN | Pengesahan Pemungut Duti Setem bahawa<br>dokumen dikecualikan daripada membayar duti<br>merujuk kepada Akta Setem 1949, Warta Kerajaan<br>atau kelulusan Menteri Kewangan |
| SIJIL<br>PENGINDORSAN | Pengesahan Pemungut Duti Setem bahawa<br>dokumen telah dibayar duti atau duti setem telah<br>dibayar ke atas dokumen lain                                                 |

Pihak Pertama : Institusi Pengajian Tinggi (IPT) ←

Pihak Kedua : Pelajar / Penjamin

No Sijil Setem

|                                         |                                                                                                    | DS_1 SP (Pin 1/2017)                      |
|-----------------------------------------|----------------------------------------------------------------------------------------------------|-------------------------------------------|
| KERAJAAN MALAYSIA                       | IBU PEJABAT<br>LEMBAGA HASIL DALAM NEGERI MA<br>MENARA HASIL<br>PERSIARAN RIMBA PERMAI<br>CYBER 8, 63000 CYBERJAYA<br>SELANGOR DARUL EHSAN |                                           |
|                                         | SIJIL SETEM                                                                                                    | ASAL                                      |
| (Sila leka<br>Pieas                     | STAMP CERTIFICATE<br>atkan sijil setem ini ke atas surat cara sebagai bul<br>e attach this stamp certificate to the instrument as evidence | kti penyeteman)<br>ze of stamping         |
| Cara Bayaran Payment Method             | FPX TRANSACTIONS                                                                                                    |                                           |
| No. Adjudikasi Adjudication No.         | L01D 3016                                                                                                    |                                           |
| Jenis Surat Cara<br>Type Of Instrument  | PERJANJIAN<br>SURAT CARA UTAMA                                                                                                    | Nama Perjanjian                           |
| Tarikh Surat Cara<br>Date Of Instrument | 01/11/2023                                                                                                    |                                           |
| Balasan Consideration                   | RM 0.00                                                                                                    |                                           |
| Maklumat Pihak Pertama / Pe             | enjual / Pemberi First Party / Vendor / Transferor / Ass                                                                                   | ignor                                     |
| Maklumat Pihak Kedua / Pen              | nbeli / Penerima Second Party / Purchaser / Transfere                                                                                      | e / Assignee                              |
| ROSELA RAN, (900                        | )                                                                                                    | , range a                                 |
| Butiran Harta / Suratcara Prop          | perty / Instrument Description                                                                                                    |                                           |
| v .                                     | BAT                                                                                                    | POS BESAR PEJABAT POS                     |
| Dengan ini disahkan surat car           | MALAYSI<br>ra ini disetem dan diindors seperti maklumat di ba                                                                              | A<br>wah:                                 |
| This is to certify this instrument is a | stamped and indorsed as below:                                                                                                    | ****                                      |
| No Sill Seten date f                    | dentrol Ronal Ronal Ronal Ronal Ronal Roman                                                                                                | 241337005                                 |
|                                         |                                                                                                    | Tarikh                                    |
| Tarikh Penyeteman/b                     | ate of Starteirig                                                                                                    | Dibaya                                    |
| Dútí Sétem Dikénakán                    | Y Aringons of Starling Duty                                                                                                    | 10:00                                     |
| Penalti Penal                           | RM                                                                                                    | 25,00///////////////////////////////////  |
| Pelarasan Adjustment                    | IIIIIIIII RN                                                                                                    | (0.96//////////////////////////////////// |
| Jumiah Dibayar / total Ag               | ndunt pela                                                                                                    | 25.00                                     |
| Indorsemen utorhend                     | (Aliga Şeligili 1949) Seksiyen 3                                                                                                    | 7. Séksyén 48                             |
|                                         | UNDAMINE GERI<br>LHDN<br>1 LAYSI 0                                                                                                    | Pémungut Duti Setern                      |

Pengesahan ketulenan Sijil Setem ini boleh dipastikan di stamps.hasil.gov.my atau melalui aplikasi telefon pintar

The authenticity of this Stamp Certificate can be verified at stamps.hasil.gov.my or by mobile app

Ini adalah cetakan komputer dan tidak perlu ditandatangani This is a computer generated printout and no signature is required

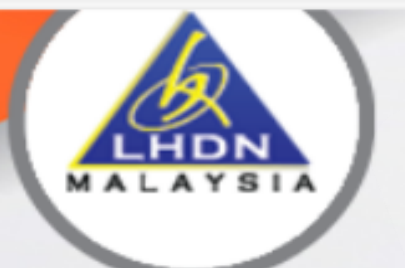

LEMBAGA HASIL DALAM NEGERI MALAYSIA

#### PENGUMUMAN

BAYAR ADJUDIKASI ANDA DI SINI

#### Meja Bantuan STAMPS

Pertanyaan dan maklum balas duti setem boleh diajukan mela Pertanyaan berhubung taksiran Setem di mana permohonan tal

baca seterusnya >

MANUAL PENGGU

AKUAN BERKANU

SEMAK STATUS A

# PENGESAHA KETULENA

(ANDROID / iOS)

#### PENYETEMAN DOKUMEN SECARA DALAM TALIAN

2 A 12

≲≡

|                                                                       | ✓<br>Ja No Kad Pengenalan,                              |
|-----------------------------------------------------------------------|---------------------------------------------------------|
|                                                                       | Diri                                                    |
|                                                                       | n                                                       |
|                                                                       | ik Butang Daftar<br>ID Pengguna                         |
|                                                                       |                                                         |
| Bagi Individu Tiada Nombo<br>butang di bawah untuk ter<br>perjanjian. | or Cukai Pendapatan, Sila klik<br>ruskan input maklumat |
| Klik Di Sini                                                          |                                                         |

## **Portal STAMPS**

- 1. Layari https://stamps.hasil.gov.my
- 2. Masukkan No Adjudikasi
- 3. Masukkan No Sijil Setem

| Sijil | Setem | Setem Tertera Frangki Digital |  |
|-------|-------|-------------------------------|--|
| •     | Masuk | kan No Adjudikasi             |  |
|       | Masuk | kan No Sijil/Resit            |  |
|       |       |                               |  |

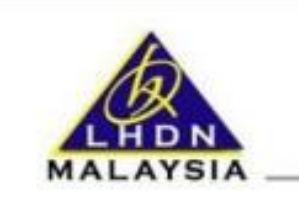

#### HASIL CARIAN PENGESAHAN KETULENAN NO ADJUDIKASI MOJASS170017567

Jenis Sijil / Certificate Type : No Adjudikasi / Adjudication No : Jenis Suratcara / Instrument Type : Tarikh Suratcara / Date of Instrument ; Butiran Surat Cara / Instrument Description : Balasan / Consideration : Pihak Pertama / First Party : Pihak Kedua / Second Party : No SijiliResit / Certificate/Receipt No : Tarikh Penyeteman / Date of Stamping : Duti Setem Dikenakan / Amount of Stamp Duty Penalti / Penalty : Jumiah Dibayar / Tota/ Amount Paid ; Indorsmen / Indorsment :

Kembali

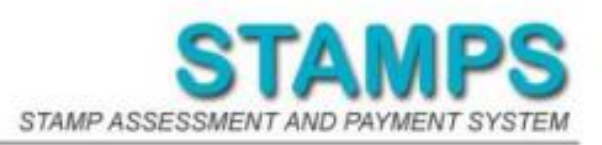

e: SUIL PENGECUALIAN on No : M0JASS170017567 bORANG 32A - SURAT CARA UTAMA instrument : 13/01/2017 ment Description : ALI CORP. A654356, AKTIF. AKAUN BERAUDIT YANG TERKINI DIPERLUKAN. 98.000.00 v: tty : Receipt No : M0JA0E170010801 of Stamping : 13/01/2017 mount of Stamp Duty : RM 0.00 RM 0.00 iount Paid : RM 0.00 Seksyen 12

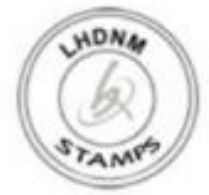

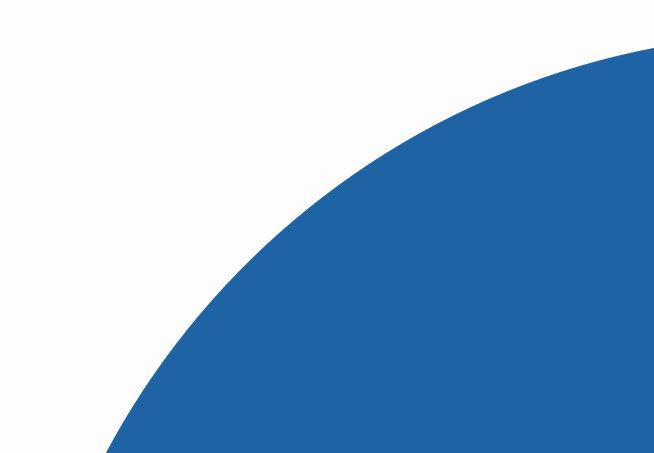

# Aplikasi Android / IOS

- 1. Layari <u>https://stamps.hasil.gov.my</u>
- 2. Muat Turun Aplikasi Android / IOS di portal STAMPS

MUAT TURUN APLIKASI PENGESAHAN KETULENAN (ANDROID / iOS)

- 3. Klik Aplikasi 'Semakan Ketulenan' pada telefon
- 4. Klik butang 'SEMAKAN KOD'

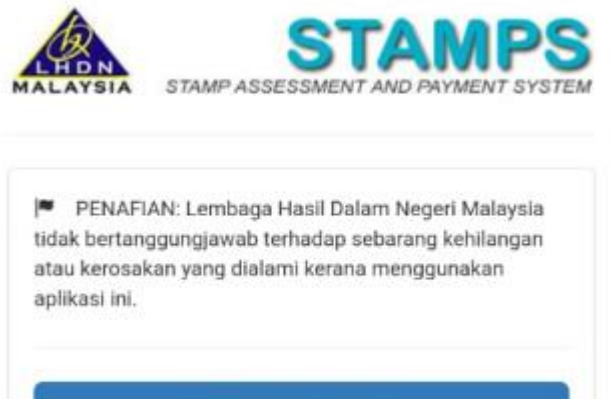

SEMAKAN KOD

5. Imbas Kod QR pada Sijil Setem

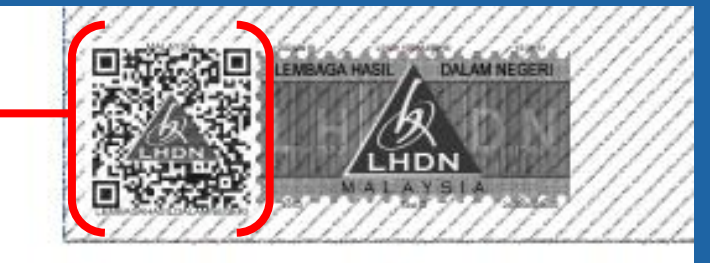

No. Kelulusan Perbendaharaan Treasury Approval No. : KK/BSKK/10/600-2/1/2(60)

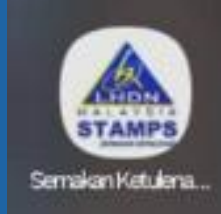

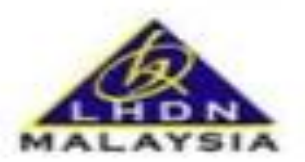

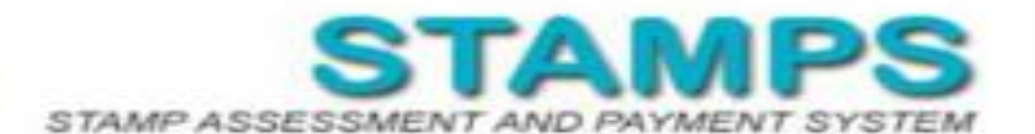

#### HASIL CARIAN PENGESAHAN KETULENAN NO ADJUDIKASI H01DD 005

| Jenis Sijil / Certificate Typ                        | e:                    |       |
|------------------------------------------------------|-----------------------|-------|
| No Adjudikani / Adjudicati<br>H01DD                  | ion No 2              |       |
| Jenis Suratcara / Instrum<br>BORANG 14A - SURAT CARA | ent Type :<br>UTAMA   |       |
| Tarikh Suratcara / Date of<br>11-10-2023             | Instrument :          |       |
| Butiran Surat Cara / Instru<br>PEI                   | ment Description :    |       |
| BA                                                   |                       |       |
| Balasan / Consideration :<br>RM 80,000.00            |                       |       |
| Pihak Pertama / First Part                           | ty:                   |       |
| MOHAN                                                | (85047)               |       |
| RADZIA                                               | 1130085598)           |       |
| Pihak Kedua / Second Par                             | ty:                   |       |
| MOHD #                                               | 9086027)              |       |
| No Sijil/Resit / Certificate<br>A1050/               | /Receipt No :         |       |
| Tarikh Penyeteman / Date<br>17-10-2023               | of Stamping :         |       |
| Duti Setem Dikenakan / A<br>RM 800.00                | mount of Stamp Duty : |       |
| Penalti / Penalty :<br>RM 0.00                       |                       |       |
| Jumlah Dibayar / Total An<br>RM 800.00               | nount Paid :          |       |
| Indorsemen / Indorsemen<br>Seksyen 37                | t :                   |       |
|                                                      |                       | LHDNA |

#### SEMAKAN SEMULA

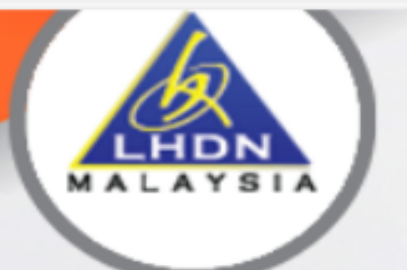

LEMBAGA HASIL DALAM NEGERI MALAYSIA

#### PENGUMUMAN

### Meja Bantuan STAMPS

Pertanyaan dan maklum balas duti setem boleh diajukan mela Pertanyaan berhubung taksiran Setem di mana permohonan tal

#### baca seterusnya >

MANUAL PENGGU

SEMAK STATUS A

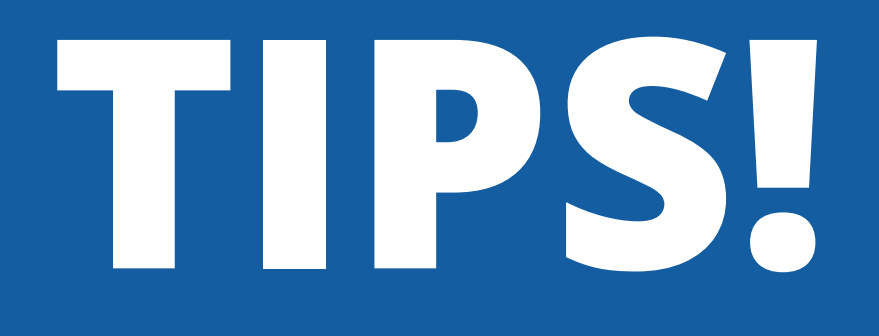

(ANDROID / iOS)

BAYAR ADJUDIKA SI ANDA DI SINI

#### PENYETEMAN DOKUMEN SECARA DALAM TALIAN

2 A 12

≨≣

כןכ

| Lon Maeuk     Jiri     Jiri     In     Ik Butang Daftar   ID Pengguna     Bagi Individu Tiada Nombor Cukai Pendapatan, Sila klik   butang di bawah untuk teruskan input maklumat   perjanjian.                                                                                                    |                                                                                      |                                                    |
|----------------------------------------------------------------------------------------------------|--------------------------------------------------------------------------------------|----------------------------------------------------|
| Ja No Kad Pengenalan,<br>Jiri<br>n<br>ik Butang Daftar<br>ID Pengguna<br>Bagi Individu Tiada Nombor Cukai Pendapatan, Sila klik<br>butang di bawah untuk teruskan input maklumat<br>perjanjian.                                                                                                    | Log Maauk                                                                            |                                                    |
| I a No Kad Pengenalan,   I ii   Iii   I   Ik Butang Daftar   ID Pengguna                                                                                                    |                                                                                      |                                                    |
| da No Kad Pengenalan,<br>Diri<br>n<br>ik Butang Daftar<br>ID Pengguna<br>Bagi Individu Tiada Nombor Cukai Pendapatan, Sila klik<br>butang di bawah untuk teruskan input maklumat<br>perjanjian.                                                                                                    |                                                                                      | ~                                                  |
| Jiri   n   ik Butang Daftar   ID Pengguna   Bagi Individu Tiada Nombor Cukai Pendapatan, Sila klik butang di bawah untuk teruskan input maklumat perjanjian. Klik Di Sini نواند المحالية                                                                                                    |                                                                                      | da No Kad Pengenalan,                              |
| Diri     n     ik Butang Daftar ID Pengguna    Bagi Individu Tiada Nombor Cukai Pendapatan, Sila klik butang di bawah untuk teruskan input maklumat perjanjian. Klik Di Sini ندان المحالية                                                                                                    |                                                                                      |                                                    |
| Image: Note of the second second s |                                                                                      | Diri                                               |
| Image: Second Second |                                                                                      |                                                    |
| ik Butang Daftar<br>D Pengguna<br>Bagi Individu Tiada Nombor Cukai Pendapatan, Sila klik<br>butang di bawah untuk teruskan input maklumat<br>perjanjian.                                                                                                    |                                                                                      |                                                    |
| ik Butang Daftar<br>ID Pengguna<br>Bagi Individu Tiada Nombor Cukai Pendapatan, Sila klik<br>butang di bawah untuk teruskan input maklumat<br>perjanjian.                                                                                                    |                                                                                      | n                                                  |
| ik Butang Daftar<br>ID Pengguna<br>Bagi Individu Tiada Nombor Cukai Pendapatan, Sila klik<br>butang di bawah untuk teruskan input maklumat<br>perjanjian.                                                                                                    |                                                                                      |                                                    |
| Bagi Individu Tiada Nombor Cukai Pendapatan, Sila klik<br>butang di bawah untuk teruskan input maklumat<br>perjanjian.                                                                                                    |                                                                                      | ik Butang Daftar                                   |
| Bagi Individu Tiada Nombor Cukai Pendapatan, Sila klik<br>butang di bawah untuk teruskan input maklumat<br>perjanjian.                                                                                                    |                                                                                      | ib Feliggulla                                      |
| Bagi Individu Tiada Nombor Cukai Pendapatan, Sila klik<br>butang di bawah untuk teruskan input maklumat<br>perjanjian.                                                                                                    |                                                                                      |                                                    |
| Bagi Individu Tiada Nombor Cukai Pendapatan, Sila klik<br>butang di bawah untuk teruskan input maklumat<br>perjanjian.                                                                                                    |                                                                                      |                                                    |
| Bagi Individu Tiada Nombor Cukai Pendapatan, Sila klik<br>butang di bawah untuk teruskan input maklumat<br>perjanjian.<br>Klik Di Sini                                                                                                    |                                                                                      |                                                    |
| Klik Di Sini                                                                                                    | Bagi Individu Tiada Nombor Cukai<br>butang di bawah untuk teruskan in<br>perjanjian. | <mark>Pendapatan, Sila klik</mark><br>put maklumat |
| Klik Di Sini                                                                                                    |                                                                                      |                                                    |
| Klik Di Sini                                                                                                    |                                                                                      |                                                    |
|                                                                                                    |                                                                                      |                                                    |

# Tips.

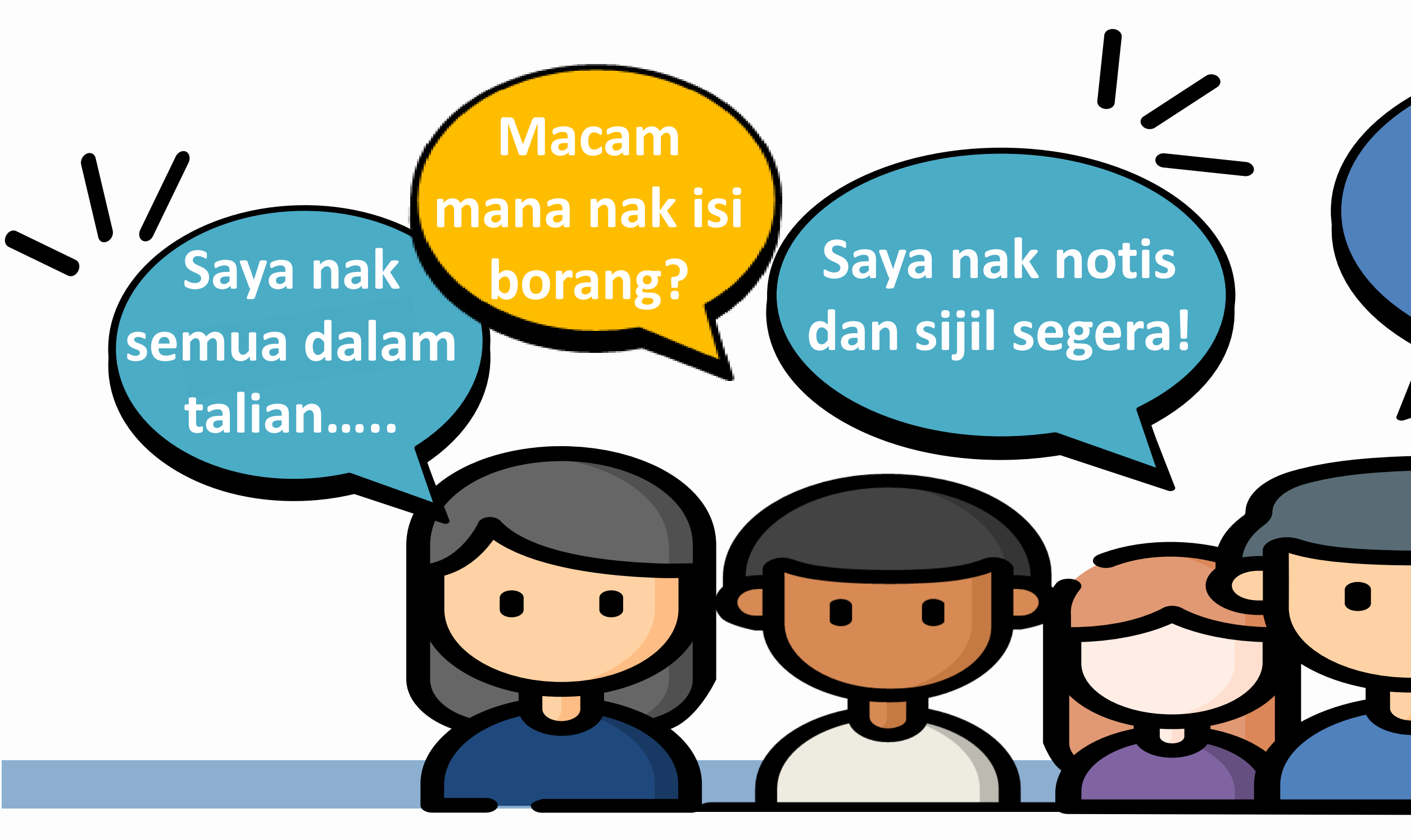

## Saya tak nak beratur di kaunter!

Saya salah isi tapi dah bayar duti. Nak buat macam mana?

# Rujuk Manual Pengguna

 Baca dan ikut langkah demi langkah yang dinyatakan dalam panduan pengguna.

|                                                                                                    | Manual Pengguna                                              |
|----------------------------------------------------------------------------------------------------|--------------------------------------------------------------|
|                                                                                                    | Sila muat turun manual mengikut penggunaan:                  |
| STAMP ASS                                                                                               | pdf QR CODE VIDEO STAMPS                                     |
| LHDN<br>MALAYSIA<br>LEMBAGA HAS                                                                         | pdf QR CODE PANDUAN PENGGUNA STAMPS                          |
|                                                                                                    | pdf MANUAL PENGGUNA - PERMOHONAN SIJIL SALINAN (TAMBAHAN)    |
| PENGUMUMAN                                                                                              | pdf MANUAL PENGGUNA - INDIVIDU                               |
| Meja Bantuan STAMPS                                                                                     | pdf MANUAL PENGGUNA - PENGGUNA SYARIKAT (EJEN)               |
| Pertanyaan dan maklum balas berhubung sistem STA<br>duti setem boleh diajukan melalui emel kepada stamp | pdf MANUAL PENGGUNA - PENYETEMAN DOKUMEN PERIBADI DI KAUNTER |
| Pertanyaan berhubung taksiran duti setem boleh diruju<br>Setem di mana permohonan taksiran dihantar     | pdf MANUAL PENGGUNA - BYRHASIL                               |
| baca seterusnya >                                                                                       | pdf MANUAL PENGGUNA - BAYARAN FPX                            |
|                                                                                                    | pdf PANDUAN CETAKAN SIJIL                                    |

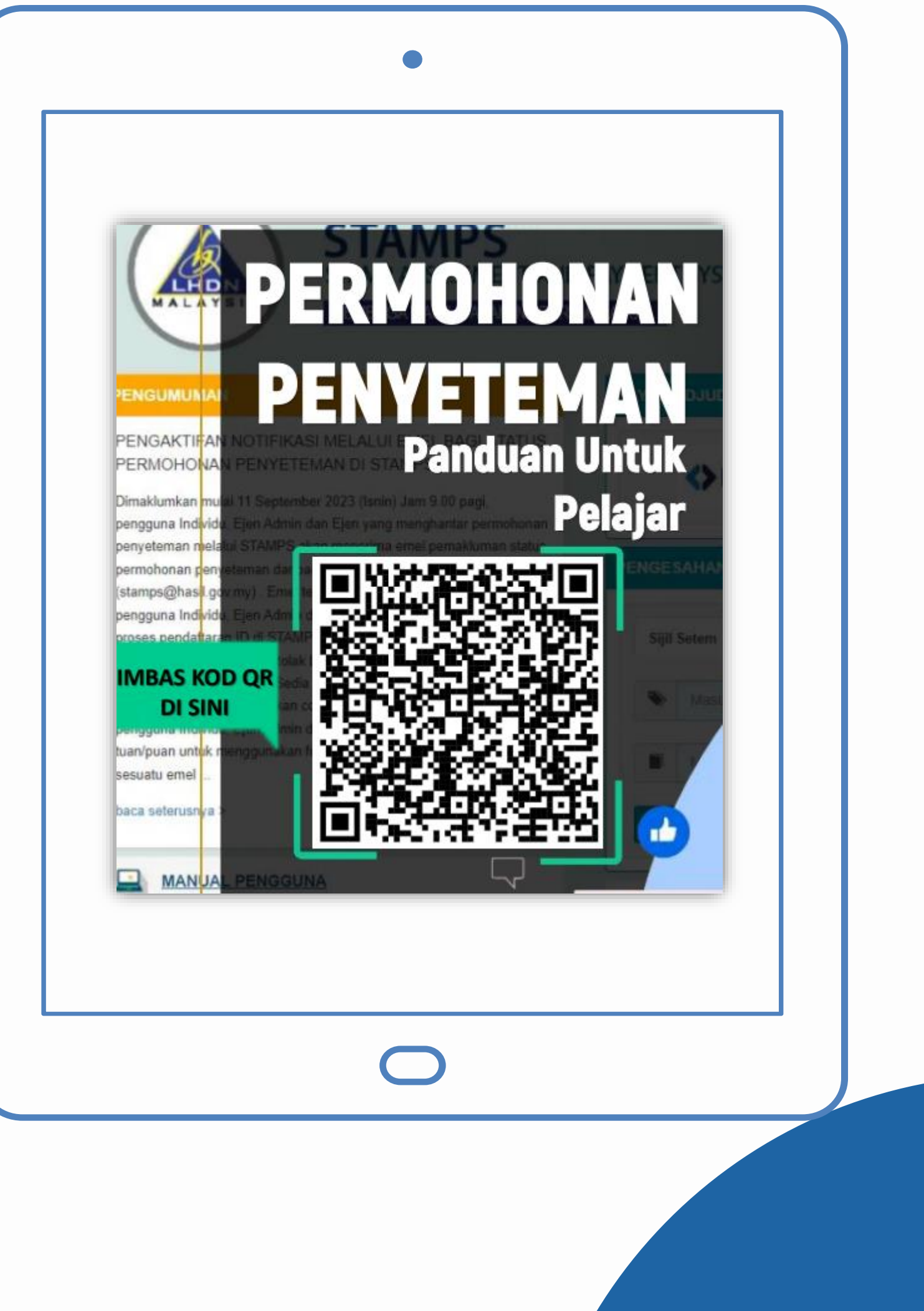

# Daftar ID STAMPS Individu!

- Jika pada dokumen perjanjian dinyatakan nama penjamin, daftar ID STAMPS Individu atas nama penjamin.
- Ibubapa / pelajar tidak perlu hadir ke Pejabat
   Setem Negeri.

- Penjamin kebiasaannya adalah Ibubapa pelajar dan berusia 18 tahun ke atas dan telah mempunyai no TIN.
- Proses secara dalam talian.

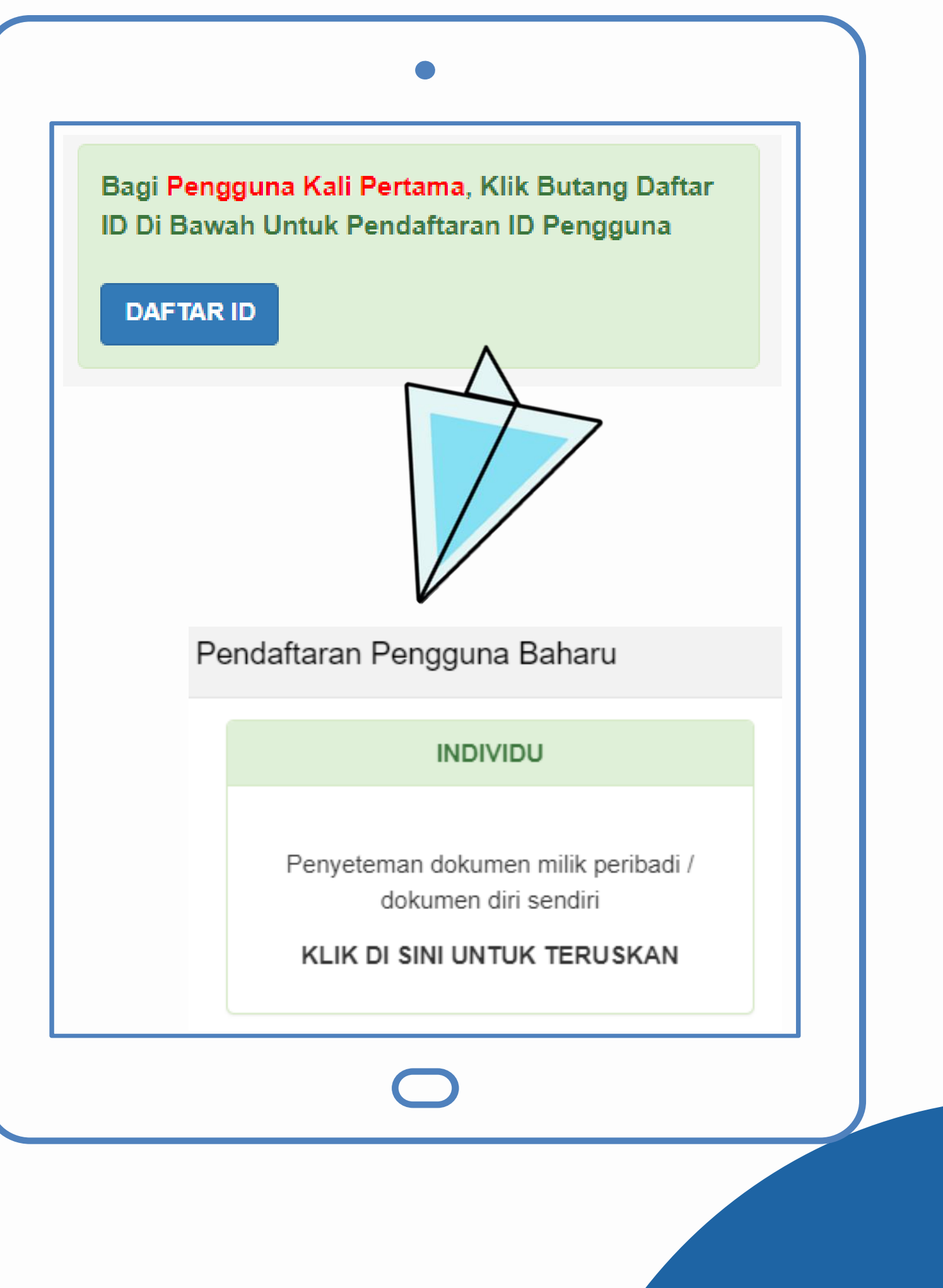

# Isi maklumat dengan tepat!

- Pastikan tiada kesalahan ejaan dan pengisian maklumat.
- Nama perjanjian di taip dan pilih dari senarai yang dicadangkan. Contoh taip
   Perjanjian Pinjaman Pelajaran.
- Isi Bahagian A
   ➢ Pihak Pertama : Institusi Pengajian Tinggi
   ➢ Pihak Kedua : Pelajar / Penjamin
- Muat naik dokumen perjanjian dengan lengkap.

| Maklumat Am    | Bahagian A   | Bahagian B | Bahagian C | Lampiran       | Perakuan     |  |
|----------------|--------------|------------|------------|----------------|--------------|--|
| Peiabat Seter  | n/PKH *      |            |            | Disease        |              |  |
| Nama Pariani   | ion *        |            | Pula       | au Pinang      |              |  |
| Nania Peljanj  | ian          |            | Perja      | anjian Pinjama | an Pelajaran |  |
|                |              |            | Pinja      | aman Pelajara  | in           |  |
| Prinsipal atau | Subsidiari * |            | Prin       | Prinsipal      |              |  |
| Simpan         | Hantar Sena  | rai Semak  |            |                |              |  |
|                |              | C          |            |                |              |  |

# Kesilapan isi makumat

- Tidak melibatkan pengiraan duti : ➢ Kesilapan ejaan Bahagian Α (Pihak Pertama & Kedua).
- Melibatkan pengiraan duti : Kesilapan tarikh surat cara >Amaun balasan / pinjaman--/
  - bayaran
  - ➢ Nama perjanjian
  - ➤Tambah atau buang maklumat pihak pertama / kedua

 Duti telah dibáyar. Sijil salinan tidak dimohon semasa permohonan.

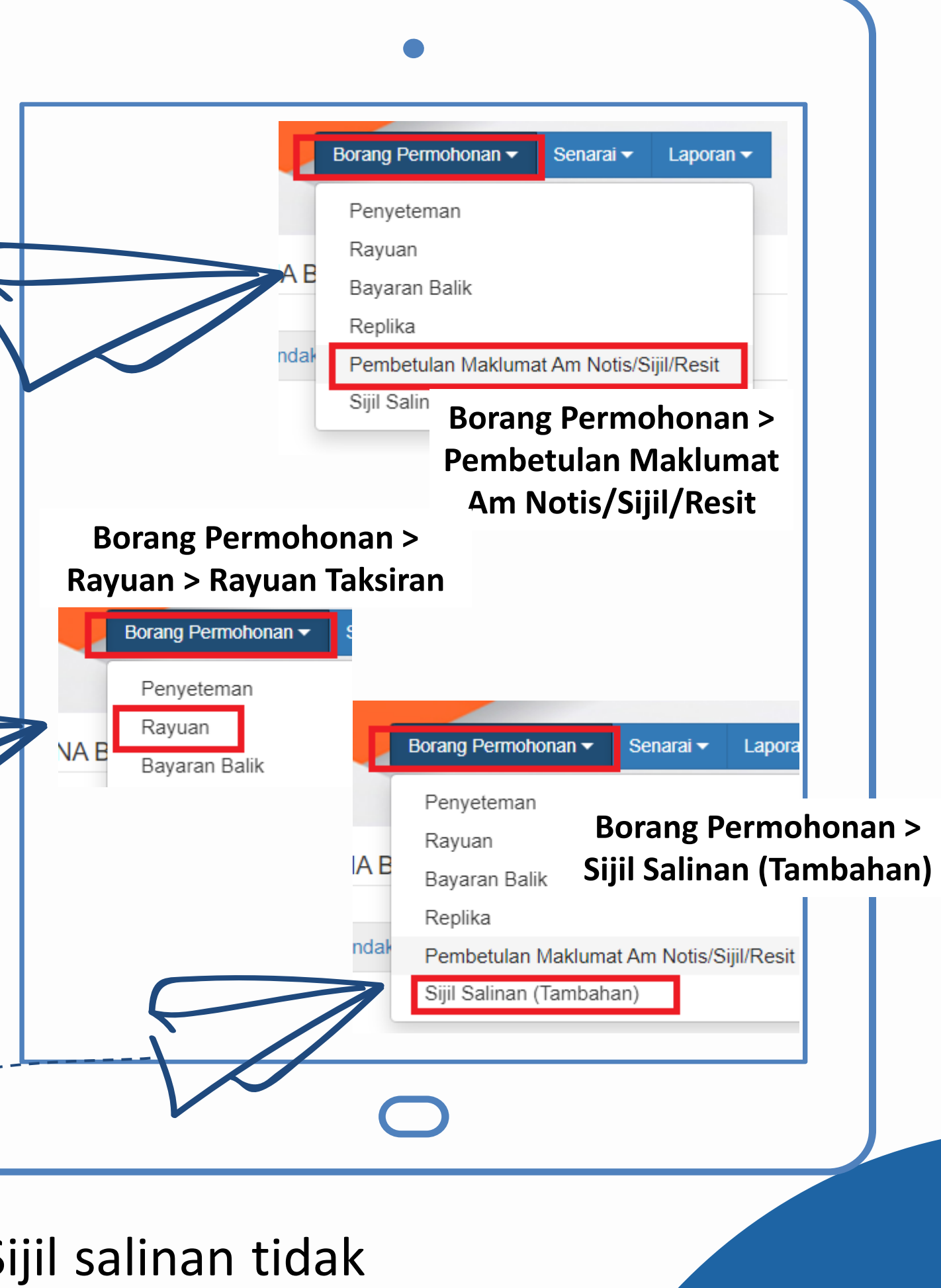

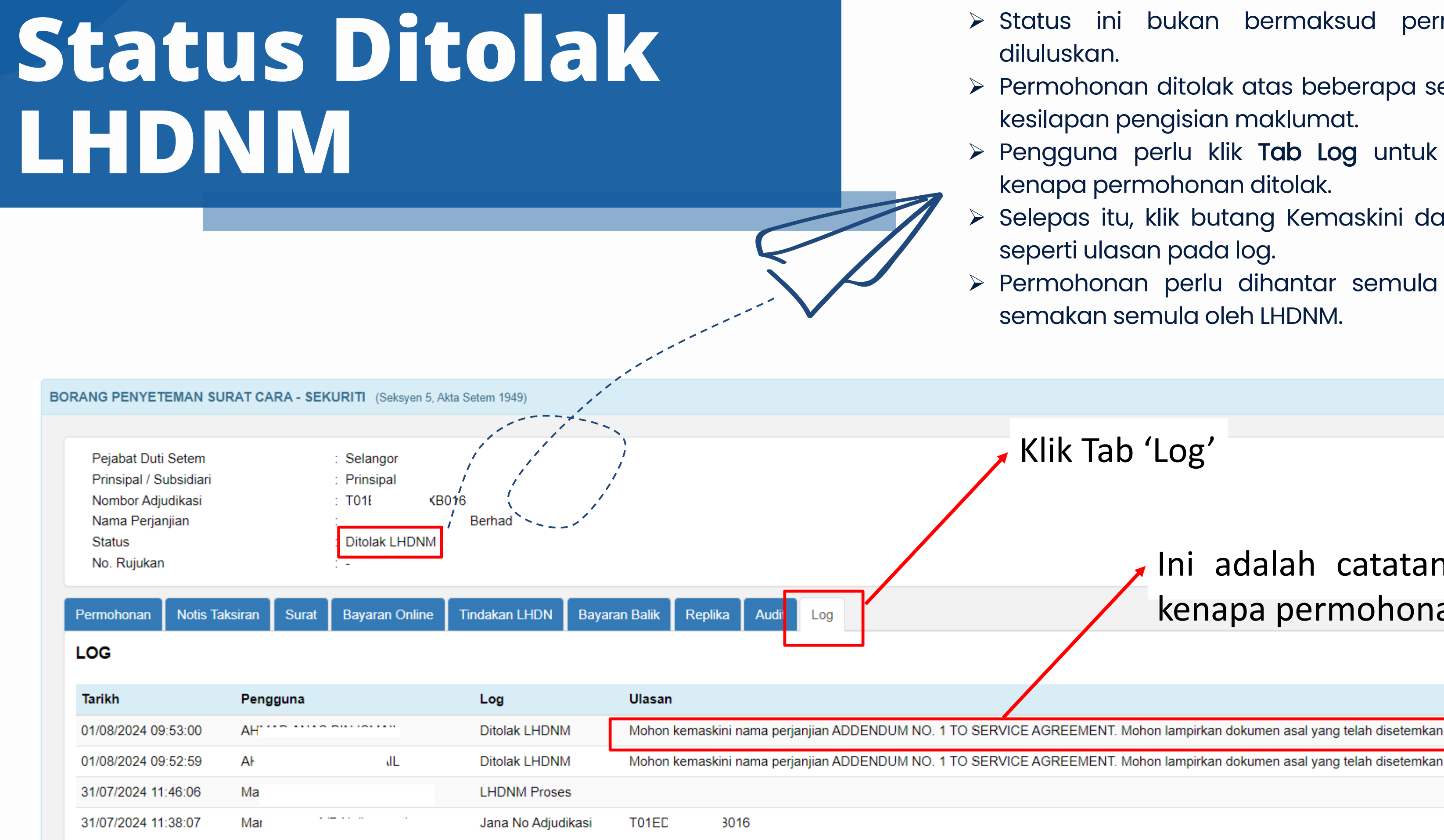

> Status ini bukan bermaksud permohonan tidak diluluskan.

Permohonan ditolak atas beberapa sebab, contohnya kesilapan pengisian maklumat.

> Pengguna perlu klik Tab Log untuk melihat ulasan kenapa permohonan ditolak.

Selepas itu, klik butang Kemaskini dan buat pindaan seperti ulasan pada log.

> Permohonan perlu dihantar semula untuk tindakan semakan semula oleh LHDNM.

Klik Tab 'Log'

Ini adalah catatan / ulasan kenapa permohonan ditolak.

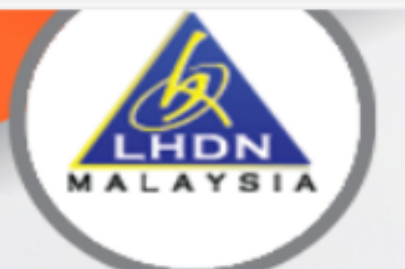

LEMBAGA HASIL DALAM NEGERI MALAYSIA

#### PENGUMUMAN

Meja Bantuan STAMPS

Pertanyaan dan maklum balas duti setem boleh diajukan mela Pertanyaan berhubung taksiran Setem di mana permohonan ta

baca seterusnya >

MANUAL PENGGU 

SEMAK STATUS A

**AKUAN BERKANU** 

#### BAYAR ADJUDIKA SI ANDA DI SINI

# PANDUAN STAMPS

(ANDROID / iOS)

#### PENYETEMAN DOKUMEN SECARA DALAM TALIAN

2 A 12

≨≣

| Log Masuk                         |                       |
|-----------------------------------|-----------------------|
|                                   |                       |
|                                   |                       |
|                                   | ×                     |
|                                   | la No Kad Pengenalan, |
|                                   |                       |
|                                   | Diri                  |
|                                   |                       |
|                                   |                       |
|                                   |                       |
|                                   |                       |
|                                   |                       |
|                                   |                       |
|                                   | ik Butang Daftar      |
|                                   | ID Pengguna           |
|                                   |                       |
|                                   |                       |
|                                   |                       |
|                                   |                       |
|                                   |                       |
| Bagi Individu Tiada Nombor Cukai  | Pendapatan, Sila klik |
| butang di bawah untuk teruskan in | put maklumat          |
| perjanjian.                       |                       |
|                                   |                       |
|                                   |                       |
| Klik Di Sini 🛛 👔 🦗                |                       |
|                                   |                       |
|                                   |                       |

https://stamps.h

# Panduan STAMPS

- Layari <u>https://stamps.hasil.gov.my</u> 1.
- 2. Pautan 'MANUAL PENGGUNA'

| il.gov.my/stamps/                                                                                                    |                                                                                                    | $\wp  \bigcirc  \land  \land  \checkmark$                                                                                 |
|----------------------------------------------------------------------------------------------------|----------------------------------------------------------------------------------------------------|----------------------------------------------------------------------------------------------------|
|                                                                                                    | Manual Pengguna                                                                                                    | <ul> <li>♠ ● Info</li> <li>Lazim</li> <li>Kami</li> </ul>                                                                 |
| STAMP ASS<br>LEMBAGA HA                                                                                                    | Sila muat turun manual mengikut penggunaan:  pdf QR CODE VIDEO STAMPS  pdf QR CODE PANDUAN PENGGUNA STAMPS                            |                                                                                                    |
| ENGUMUMAN                                                                                                    | pdf MANUAL PENGGUNA - PERMOHONAN SIJIL SALINAN (TAMBAHAN)<br>pdf MANUAL PENGGUNA - INDIVIDU                                           | DOKUMEN SECARA DALAM TALIAN                                                                                               |
| itanyaan dan maklum balas berhubung sistem STA<br>ti setem boleh diajukan melalui emel kepada stan<br>etanyaan berhubung taksiran duti setem boleh dru | pdf MANUAL PENGGUNA - PENGGUNA SYARIKAT (EJEN) pdf MANUAL PENGGUNA - PENYETEMAN DOKUMEN PERIBADI DI KAUN pdf MANUAL PENGGUNA BYRHASII | NTER<br>Kad Pengenalan                                                                                                    |
| tem di mana permononan taksiran dinantar<br>ca seterusnya >                                                                                            | pdf MANUAL PENGGUNA - BYRHASIL<br>pdf MANUAL PENGGUNA - BAYARAN FPX                                                                   | a belum dikemaskini kepada No Kad Pengenalan,<br>gguna Lama<br>kkan No. Pengenalan Diri                                   |
| AKUAN BERKANUN<br>SEMAK STATUS ADJUDIKASI                                                                                                    | Masukkan No Sijil/Resit                                                                                                    | Kkan Kata Laluan         Tutup         k         Reset Kata Laluan         Bagi Pengguna Kali Pertama, Klik Butang Daftar |
|                                                                                                    | MUAT TURUN APLIKA SI PENGESAHAN KETULENAN<br>(ANDROID / iOS)                                                                          | ID Di Bawah Untuk Pendaftaran ID Pengguna<br>DAFTAR ID                                                                    |
|                                                                                                    |                                                                                                    | Bagi Individu Tiada Nombor Cukai Pendapatan, Sila klik<br>butang di bawah untuk teruskan input maklumat<br>perjanjian.    |
|                                                                                                    |                                                                                                    | Klik Di Sini                                                                                                    |

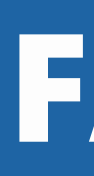

#### Ĵ https://stamps.hasil.gov.my/stamps/

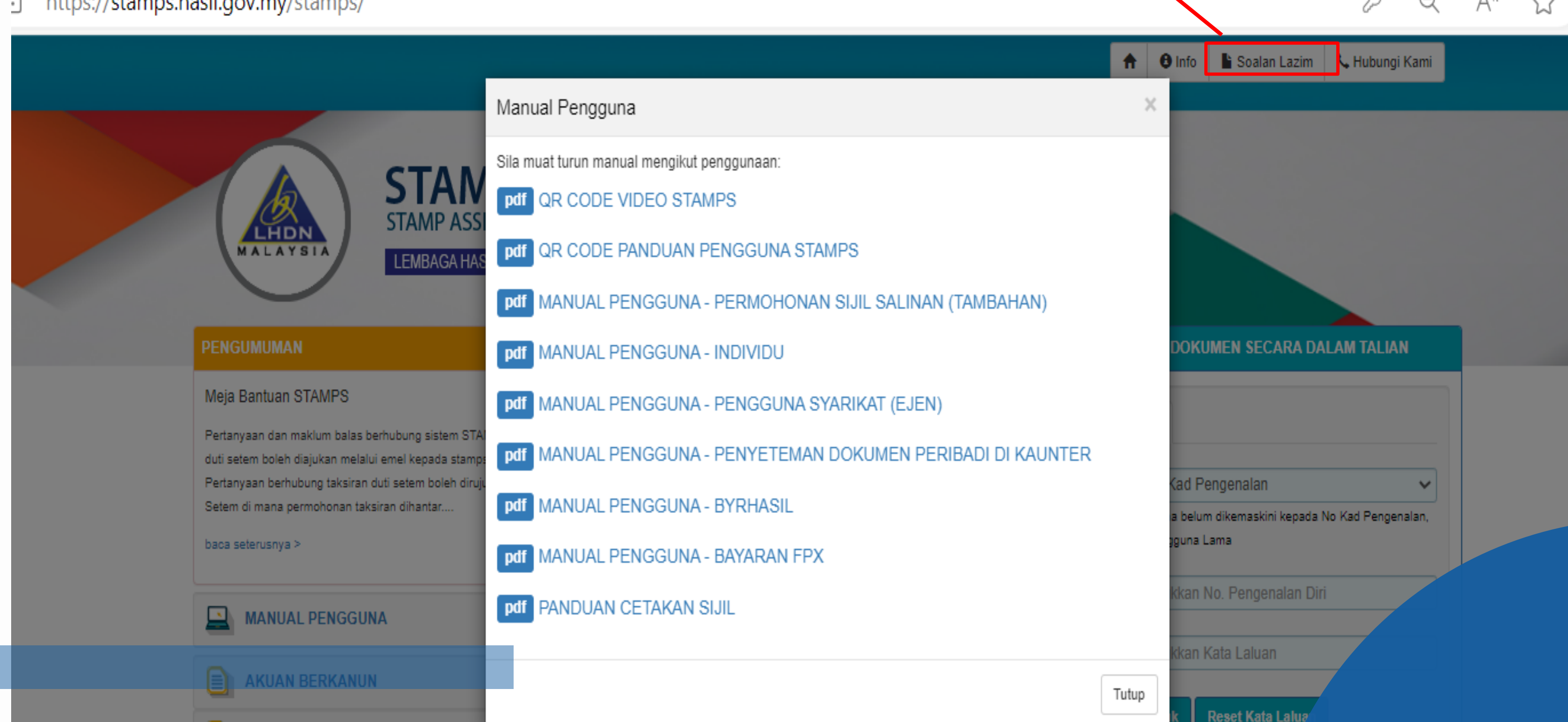

# FAQ STAMPS

- Layari <u>https://stamps.hasil.gov.my</u> 1.
- 2. Pautan 'Soalan Lazim'

# Perlukan bantuan / pertanyaan lanjut ?

Emelkan ke <u>stamps@hasil.gov.my</u>

Pastikan berikan no adjudikasi dan penjelasan isu sebenar masalah yang dihadapi.

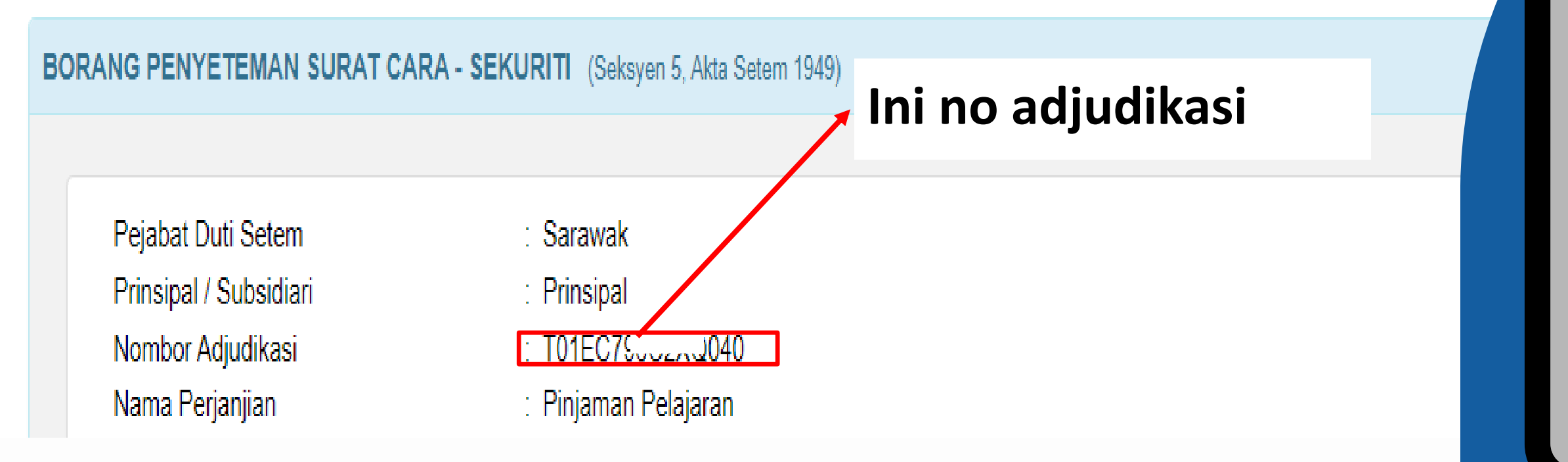

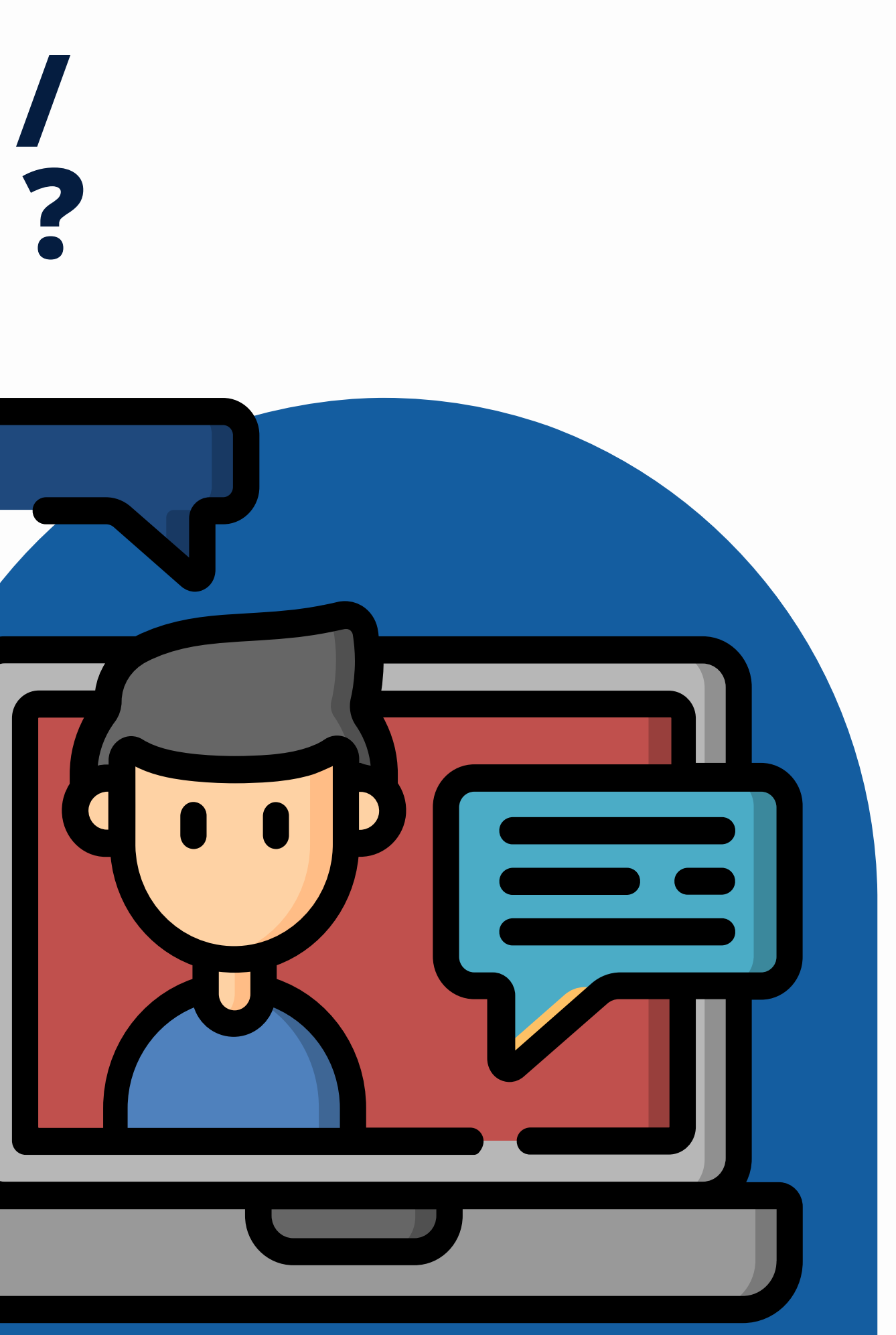

# TERIMA KASIH!

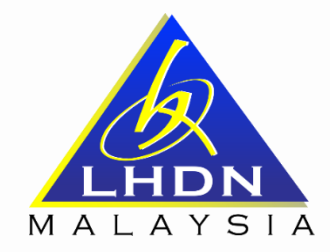

Just Inline Seamless & Cashless JABATAN OPERASI SETEM & CKHT

### **Jabatan Operasi Setem & CKHT**

Ibu Pejabat Lembaga Hasil Dalam Negeri Malaysia Jabatan Operasi Setem & CKHT Aras 6, Menara Hasil Persiaran Rimba Permai, Cyber 8 63000 Cyberjaya Selangor Darul Ehsan

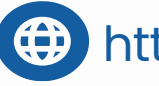

https://stamps.hasil.gov.my

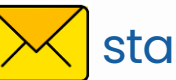

stamps@hasil.gov.my

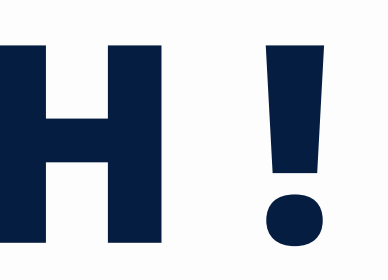